### Utilisation d'un routeur ou d'un commutateur

#### Les commandes I.O.S . Patrice CLEMENT Académie locale O.R.T. T.M.S.I

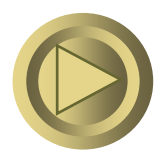

#### L'IOS et son interface utilisateur

- *L'IOS* est le nom du système d'exploitation que l'on trouve sur la plupart des équipements de la gamme Cisco.
- L 'IOS comprend une suite de commandes en ligne appelée *CLI Command Line Interface*.
- Pour trouver et apprendre les commandes de votre appareil, ainsi que le vocabulaire employé par CISCO, vous pouvez vous faire aider par le site technique d'assistance cisco : *le TAC* <u>www.cisco.com</u>

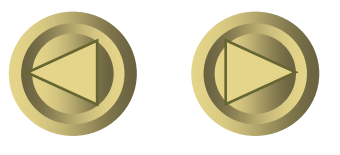

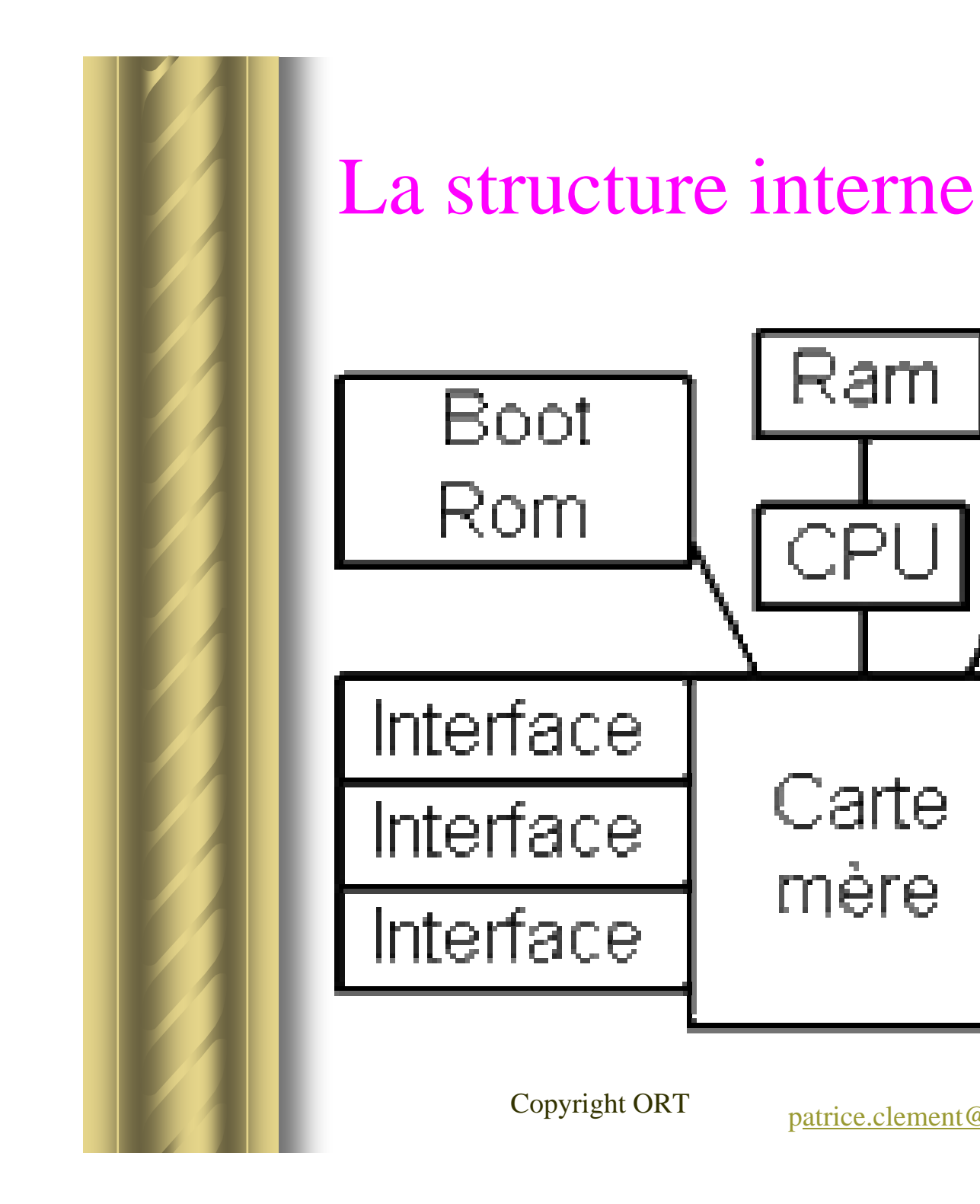

patrice.clement@ort.asso.fr

Ram

Carte

mère

NVRAM

Port Con

Port Aux

Flash

mémory

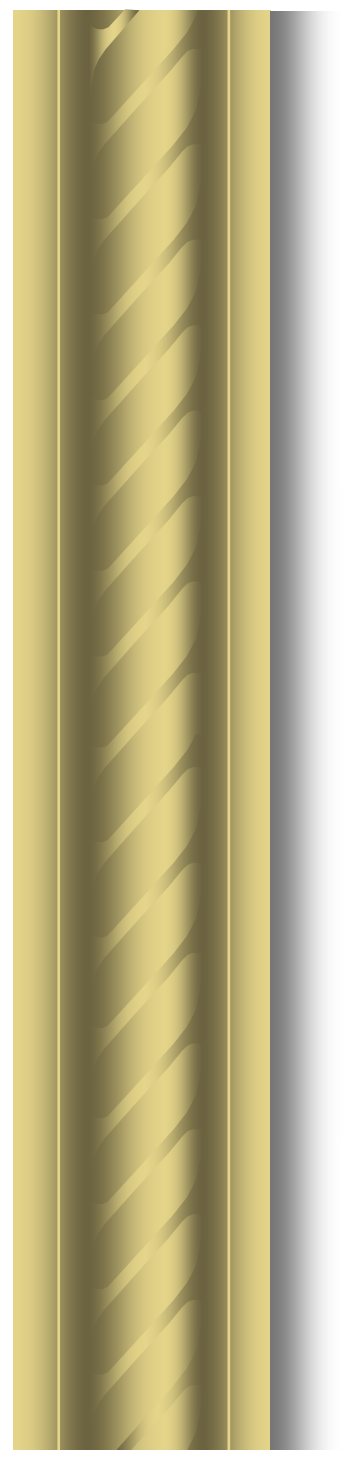

#### La structure interne

#### Les différentes mémoires

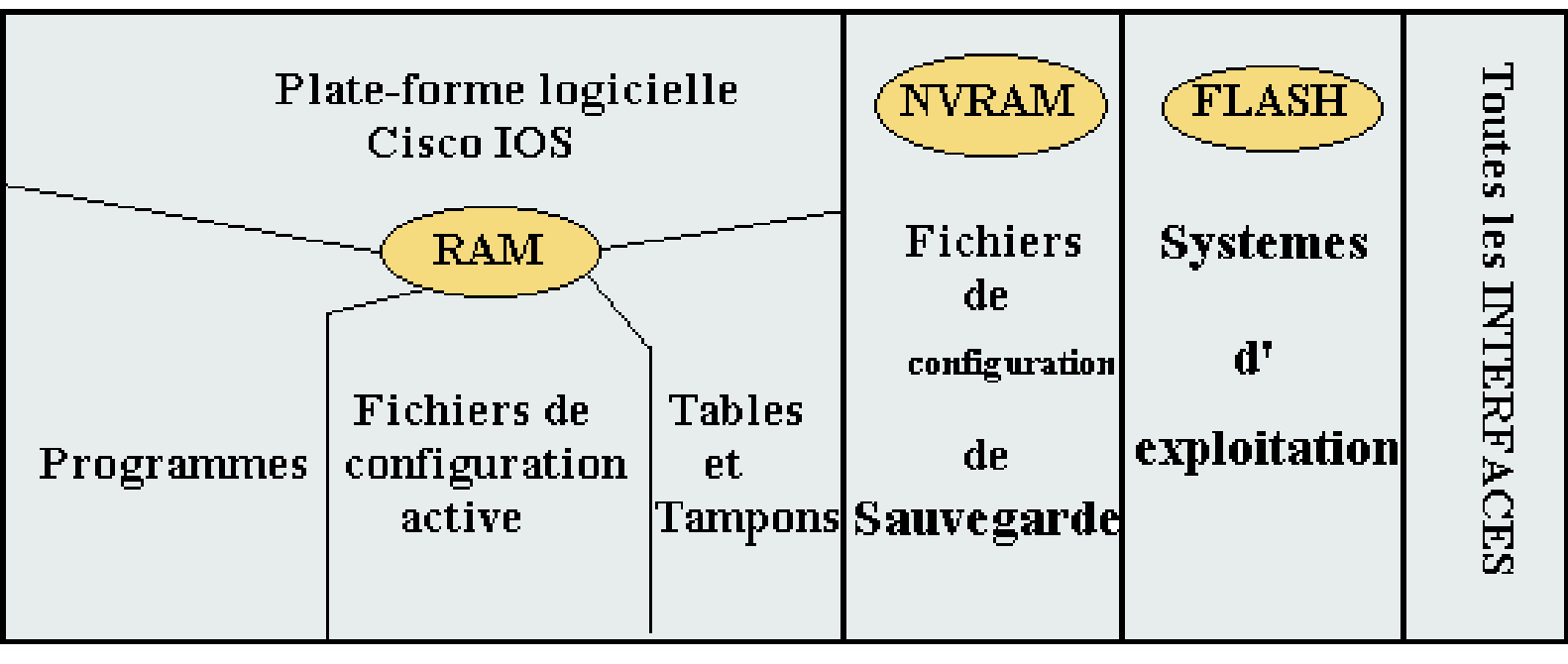

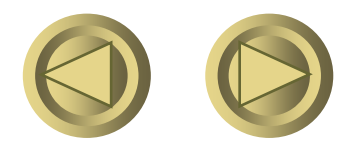

#### La structure interne

#### • La mémoire RAM ou DRAM

 C'est la mémoire de stockage de l'information ou la mémoire de travail.

#### • La mémoire ROM

- Elle stocke l'image de l'IOS BOOT qui n'est pas utilisée dans le fonctionnement normal de l'appareil.
- C'est le programme de démarrage primaire ou le programme de dernier secours.

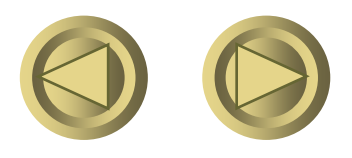

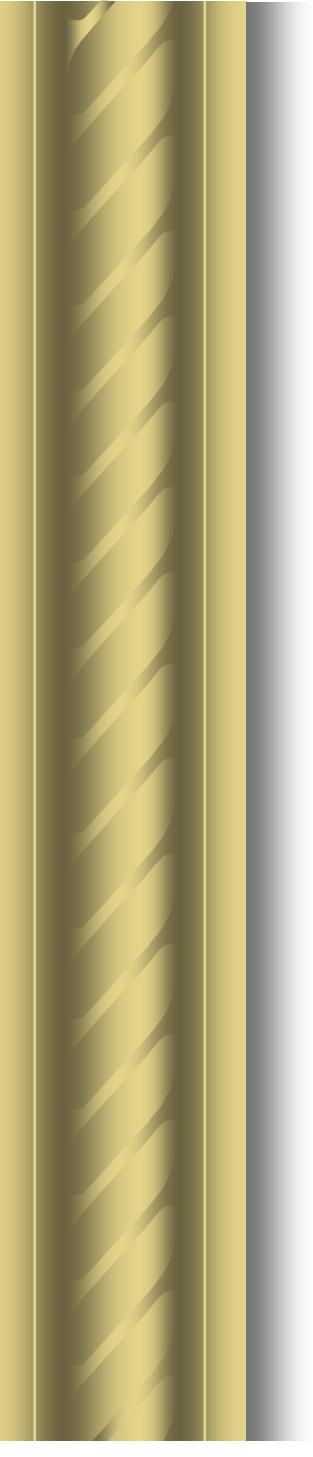

#### La structure interne

#### • La mémoire Flash

- (EEPROM ou PCMCIA)
- C'est dans ce type de mémoire que le système d'exploitation est rangé.
- Elle peut aussi mémoriser les fichiers de configuration.

#### • La NVRAM

- Elle mémorise le fichier de configuration.
- C'est dans cette mémoire que se trouve le fichier de démarrage.

Copyright ORT

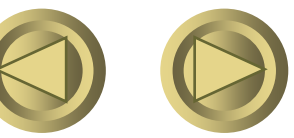

### Connexion physique

#### au routeur ou au commutateur

• Connectez le câble console

Câble de couleur bleu ciel

- Il permet un accès série à votre appareil
- Il s'agit d'un câble 4 paires inversées (voir schéma)
- <u>Connexion</u> :
  - Entre votre port série com1 ou com2
    - N 'oubliez pas l 'adaptateur DB9/RJ45 ou DB25/DB9
  - Et le <u>port console</u> du routeur ou du commutateur
    - <u>Attention</u> : au format RJ45 aussi

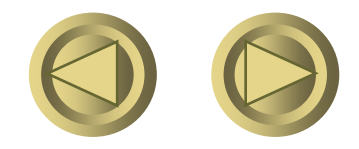

Copyright ORT

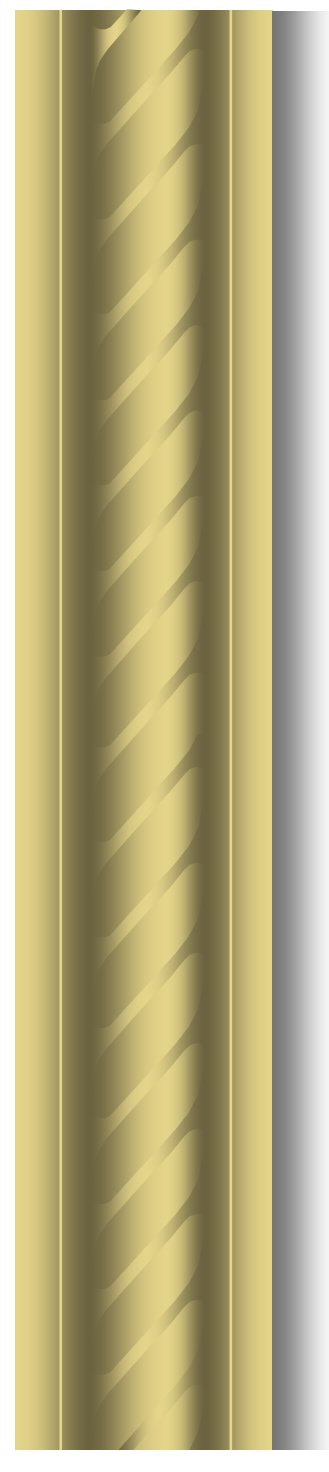

#### L'adaptateur DB9 – RJ45

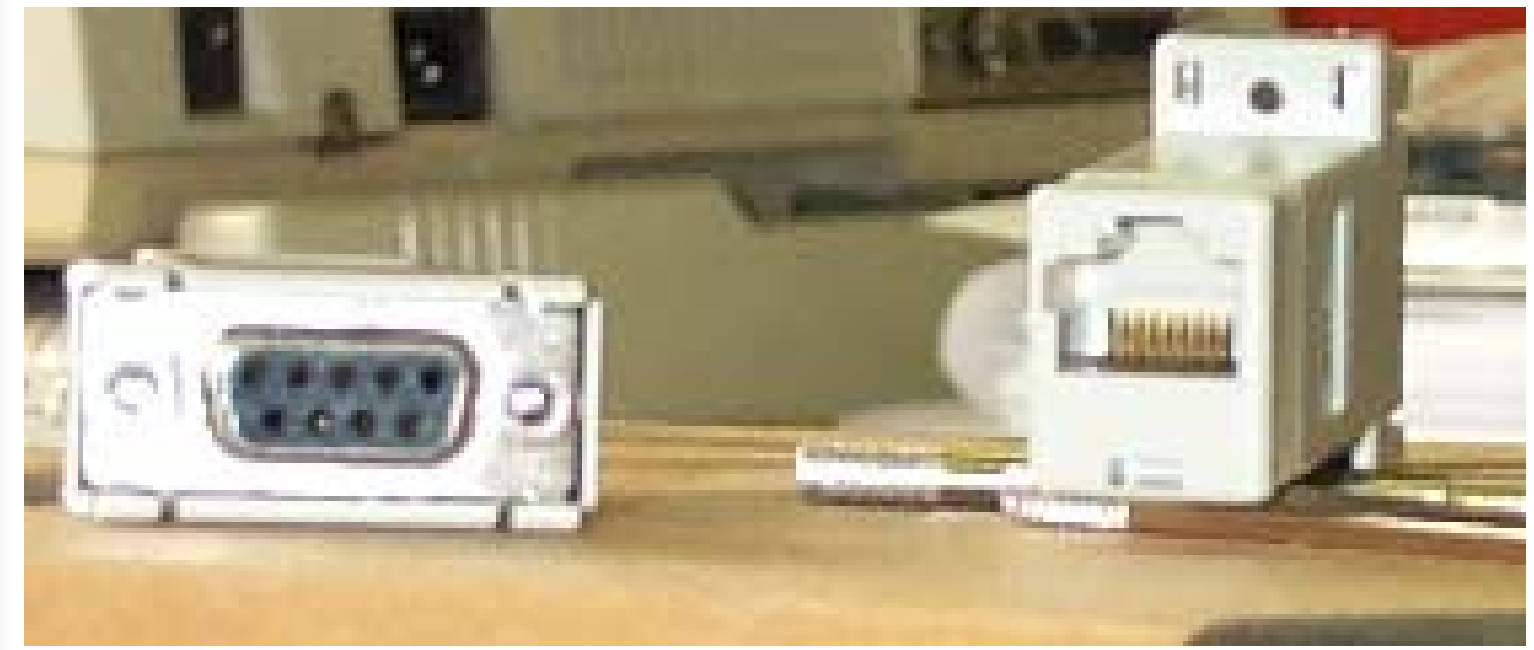

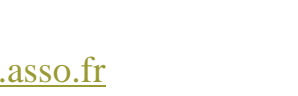

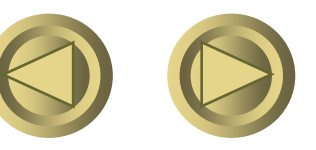

Copyright ORT

### L'adaptateur DB25 – RJ45

#### RJ-45-to-DB-9 Adapter

This adapter connects a router to a PC though a COM port.

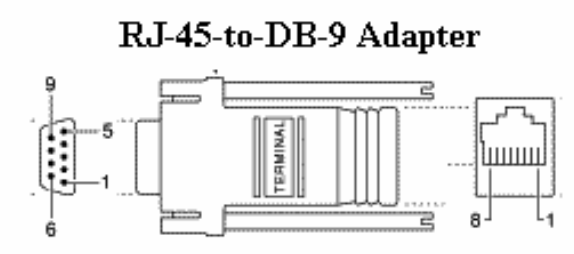

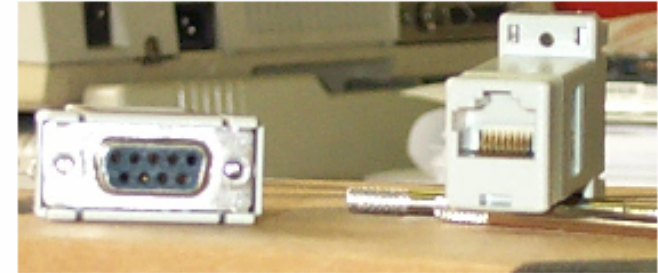

#### RJ-45-to-DB-25 Adapter

This adapter connects a router to PC through a serial port.

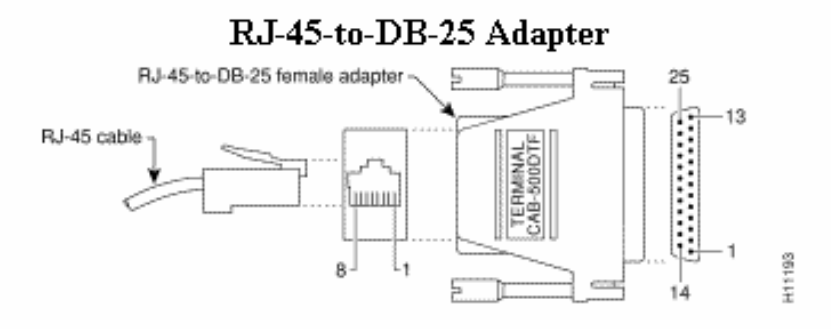

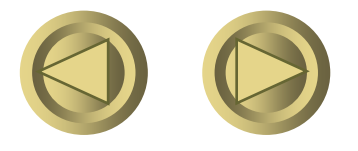

Copyright ORT

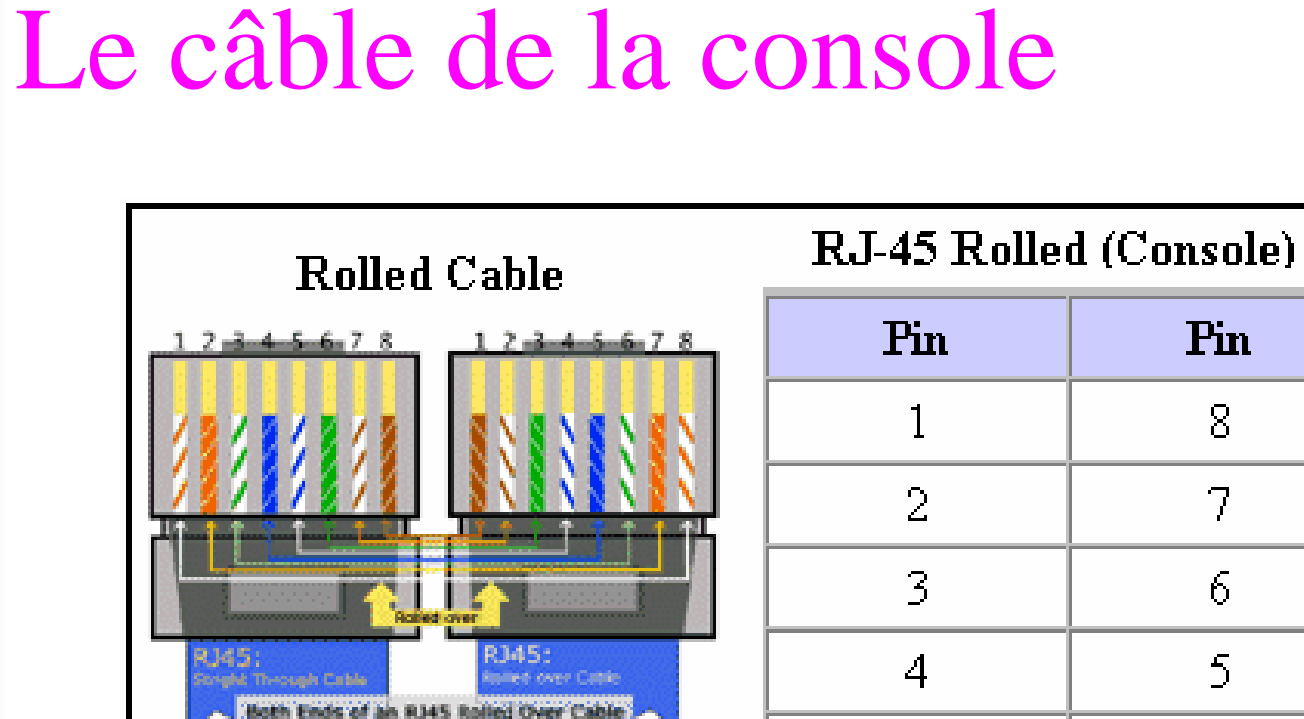

LE CABLE DE LA CONSOLE

| Cable Pin-outs |   |  |
|----------------|---|--|
| 8              | 1 |  |
| 7              | 2 |  |
| 6              | 3 |  |
| 5              | 4 |  |
| 4              | 5 |  |

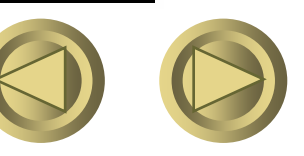

#### Le câble du port auxiliaire

| Router         | Console<br>Port               | Console Port Cable                     | AUX Port     | AUX Port Cable        |
|----------------|-------------------------------|----------------------------------------|--------------|-----------------------|
| 600            | RJ-45<br>(menegement<br>port) | RJ-45 Rolled / RJ-45<br>to DB-9 Female | N/A          | N/A                   |
| 700            | <u>RJ-45</u>                  | RJ-45 Rolled                           | N/A          | N/A                   |
| 800            | <u>RJ-45</u>                  | RJ-45 Rolled / RJ-45<br>to DB-9 Female | N/A          | N/A                   |
| 1000           | <u>RJ-45</u>                  | RJ-45 Rolled                           | N/A          | N/A                   |
| 1600           | <u>RJ-45</u>                  | RJ-45 Rolled / RJ-45<br>to DB-9 Female | N/A          | N/A                   |
| 1700           | <u>RJ-45</u>                  | RJ-45 Rolled / RJ-45<br>to DB-9 Female | <u>RJ-45</u> | RJ-45 Rolled          |
| 2500           | <u>RJ-45</u>                  | RJ-45 Rolled                           | <u>RJ-45</u> | RJ-45 Rolled          |
| 2600           | <u>RJ-45</u>                  | RJ-45 Rolled                           | <u>RJ-45</u> | RJ-45 Rolled          |
| 3600           | <u>RJ-45</u>                  | RJ-45 Rolled                           | <u>RJ-45</u> | RJ-45 Rolled          |
| MC3810         | <u>RJ-45</u>                  | RJ-45 Rolled                           | <u>RJ-45</u> | RJ-45 Rolled          |
| 4000           | <u>DB-25</u><br>DCE           | <u>RS 232 / RJ-45</u><br><u>Rolled</u> | DB-25 DTE    | RS 232 / RJ-45 Rolled |
| AS5200/5300    | <u>RJ45</u>                   | RJ-45 Rolled                           | <u>RJ-45</u> | RJ-45 Rolled          |
| AS5400         | <u>RJ-45</u>                  | RJ-45 Rolled                           | <u>RJ-45</u> | RJ-45 Rolled          |
| A\$5800        | <u>DB-25</u><br><u>DCE</u>    | <u>RS 232 / RJ-45</u><br><u>Rolled</u> | DB-25 DTE    | RS 232 / RJ-45 Rolled |
| 7100/7200/7300 | <u>RJ-45</u>                  | RJ-45 Rolled                           | <u>RJ-45</u> | RJ-45 Rolled          |
| 7200           | <u>DB-25</u><br><u>DCE</u>    | <u>RS 232 / RJ-45</u><br><u>Rolled</u> | DB-25 DTE    | RS 232 / RJ-45 Rolled |
| 7500           | <u>DB-25</u><br>DCE           | <u>RS 232 / RJ-45</u><br><u>Rolled</u> | DB-25 DTE    | RS 232 / RJ-45 Rolled |
| 12000          | DB-25<br>DCE                  | <u>RS 232 / RJ-45</u><br><u>Rolled</u> | DB-25 DTE    | RS 232 / RJ-45 Rolled |

Copyright ORT

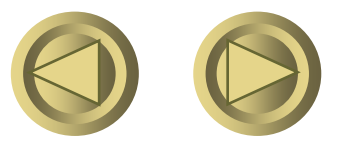

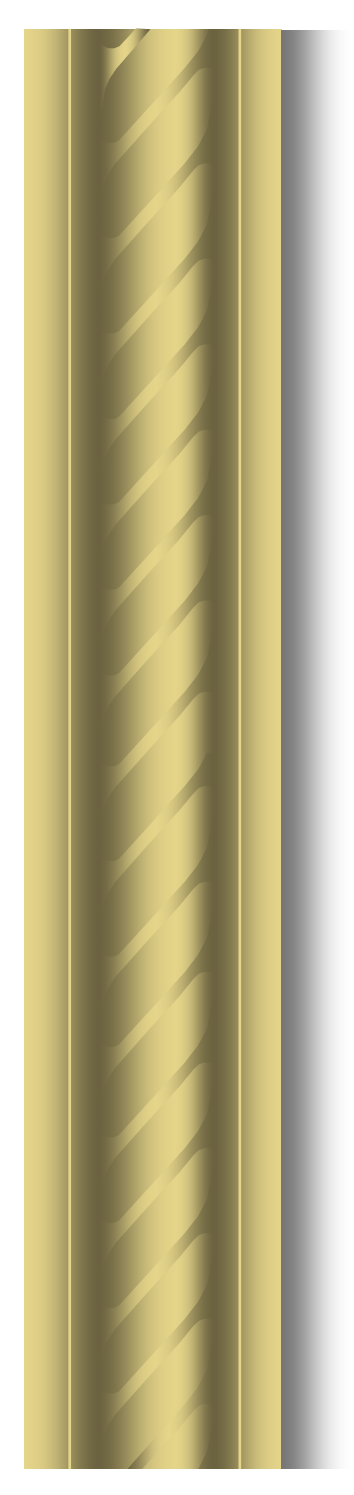

#### Port console et Auxiliaire

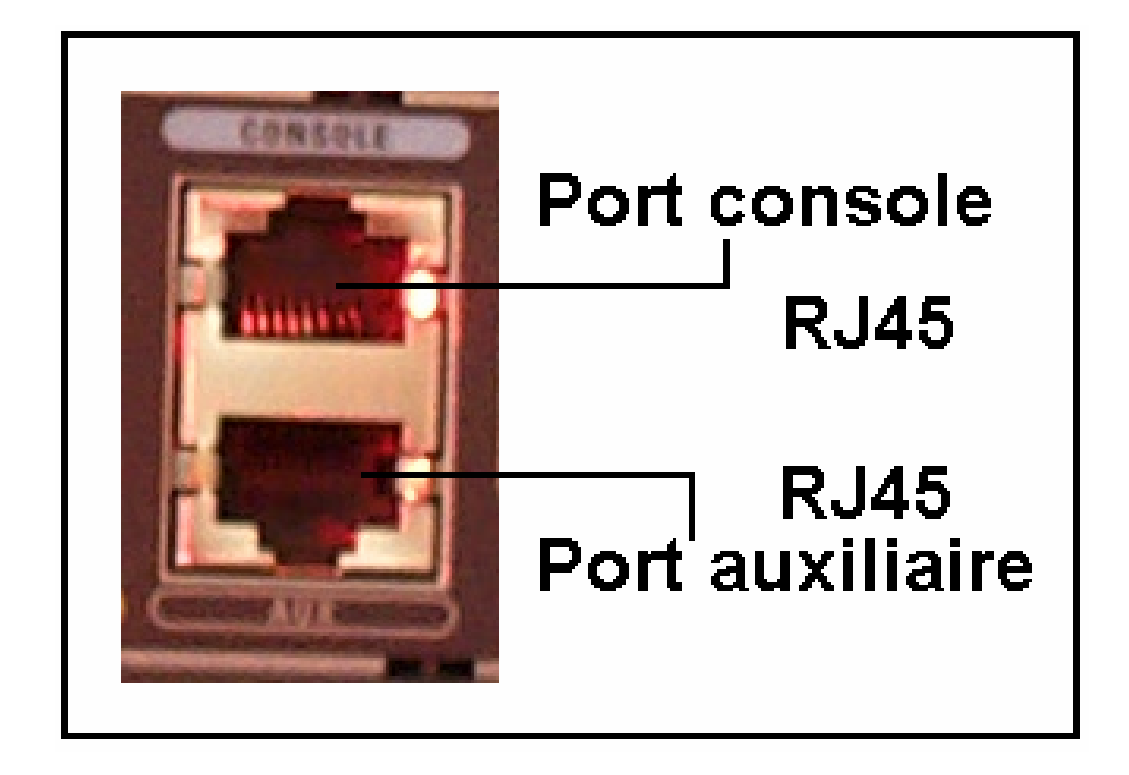

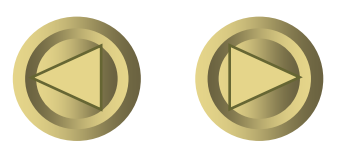

Copyright ORT

#### Vue d'ensemble du 2620

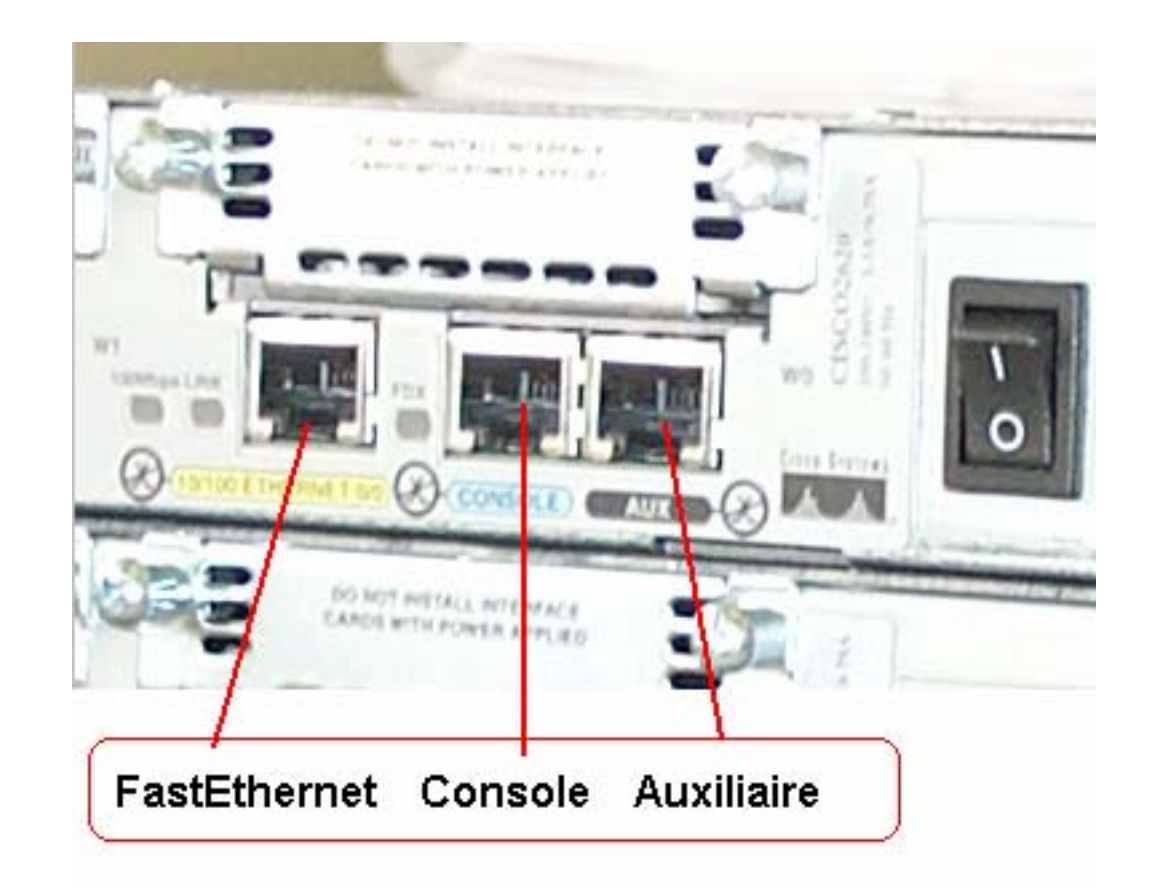

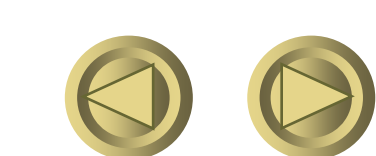

Copyright ORT

## Connexion physique

#### au routeur ou au commutateur

#### • Connectez un câble Ethernet (voir schéma)

• Se câble permet un accès réseau à votre appareil

 Il s'agit d'un câble 10 Base T Catégorie 5 Droit ou croisé suivant l'implantation de votre réseau

#### Connexion

- Entre le routeur port Ethernet ou FastEthernet
- et la carte réseau de votre poste

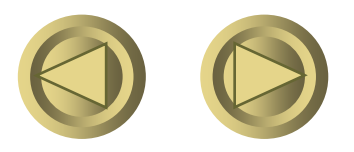

#### Connexion physique au routeur ou au commutateur

- Lorsque vous vous connectez pour la première fois, votre commutateur ne comporte aucun paramètre (notamment, pas d'adresse IP).
- Vous êtes obligé de vous connecter par l'intermédiaire de la liaison du port série du terminal au port console du commutateur.

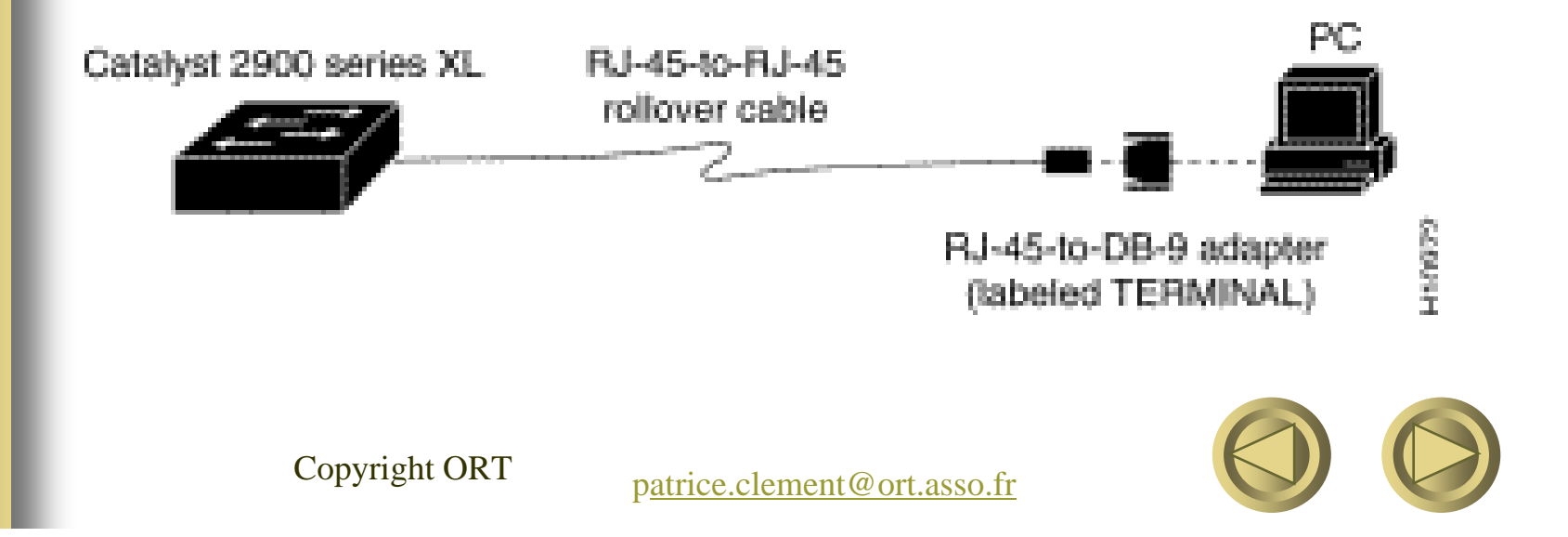

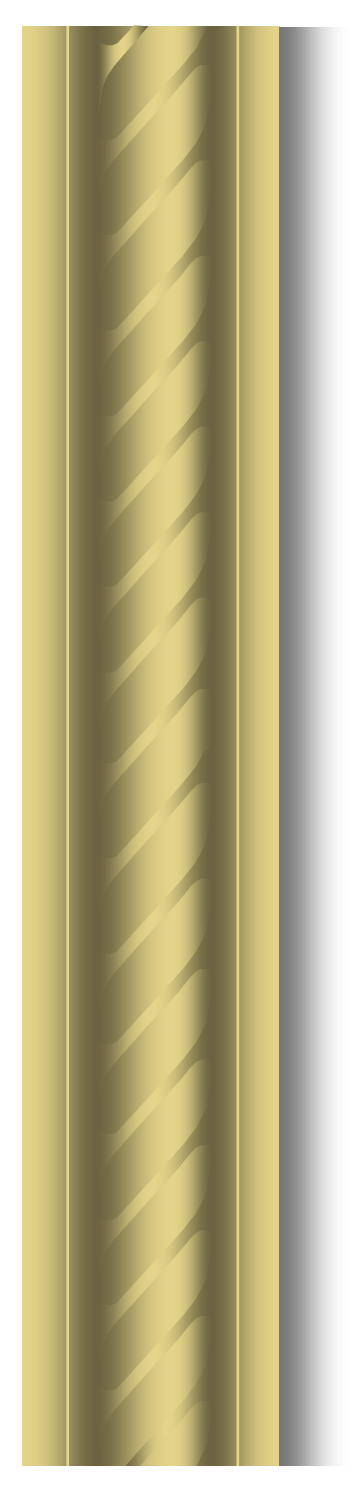

#### Le câble droit

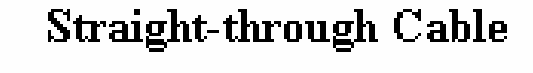

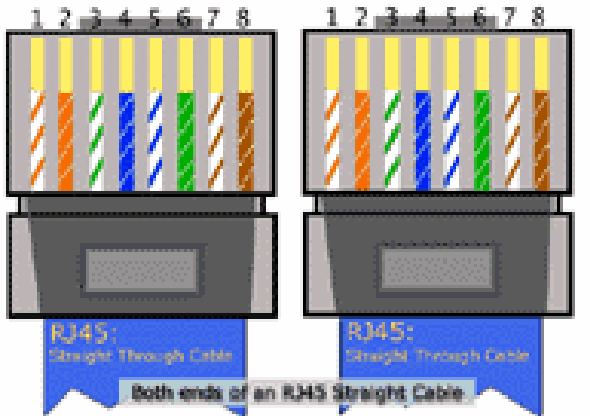

| Signal | Pin | Pin | Signal |
|--------|-----|-----|--------|
| Tx+    | 1   | 1   | Tx+    |
| Tx-    | 2   | 2   | Tx–    |
| Rx+    | 3   | 3   | Rx+    |
| -      | 4   | 4   | _      |
| -      | 5   | 5   | _      |
| Rx-    | 6   | 6   | Rx-    |
| -      | 7   | 7   | _      |
| -      | 8   | 8   | _      |

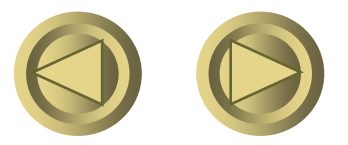

Copyright ORT

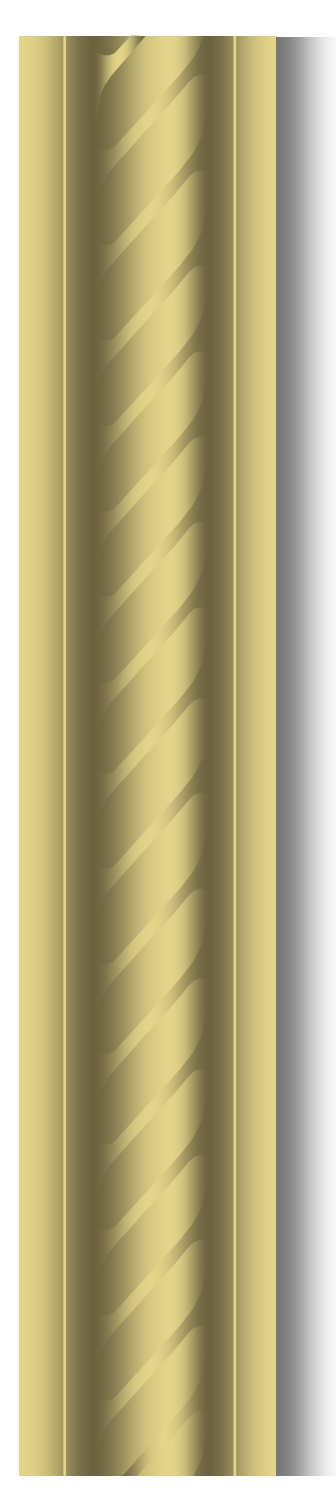

#### Le câble croisé

Crossover Cable

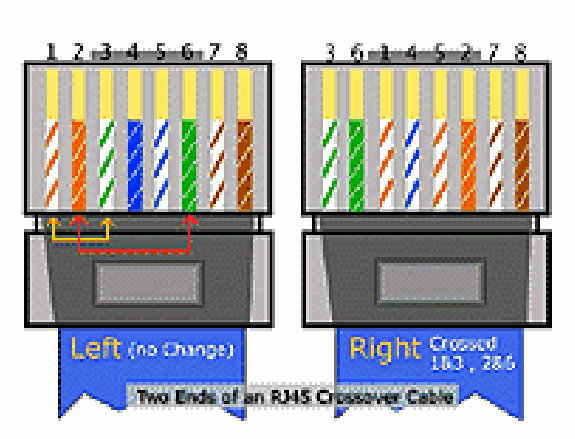

| Signal | Pin | Pin | Signal |
|--------|-----|-----|--------|
| Tx+    | 1   | 3   | Rx+    |
| Tx-    | 2   | 6   | Rx-    |
| Rx+    | 3   | 1   | Tx+    |
| _      | 4   | 4   | _      |
| -      | 5   | 5   | _      |
| Rx-    | 6   | 2   | Tx–    |
| -      | 7   | 7   | _      |
| -      | 8   | 8   | _      |

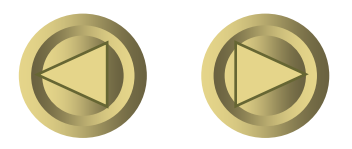

Copyright ORT

#### Les connecteurs série V35

#### • **DB60V35FC**

#### **DB60V35MT**

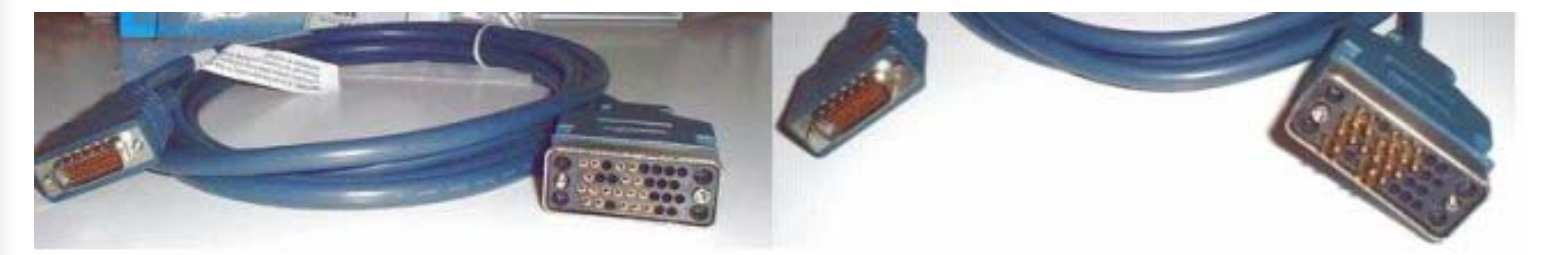

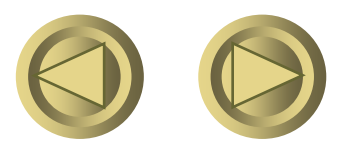

Copyright ORT

#### Les connecteurs série X21

#### • **DB60X21FC**

#### **DB60X21MT**

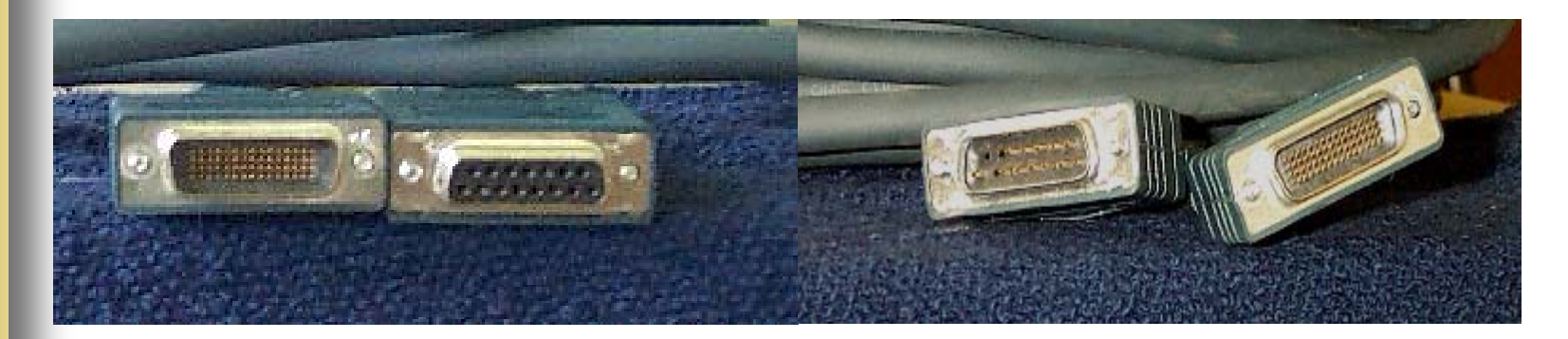

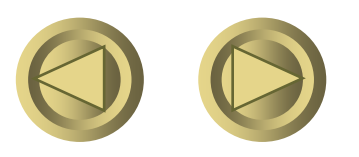

Copyright ORT

### L'outil logiciel

- Ensuite, il faut trouver un outil logiciel qui va permettre le dialogue entre l'ordinateur et l'appareil de la gamme Cisco.
- Le monde de Windows 95/98/NT nous fournit un utilitaire

#### -L 'hyperTerminal

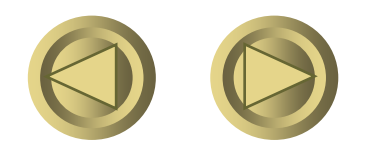

Copyright ORT

#### L'hyperTerminal

#### Sur votre poste, validez l'accès à l'hyperTerminal

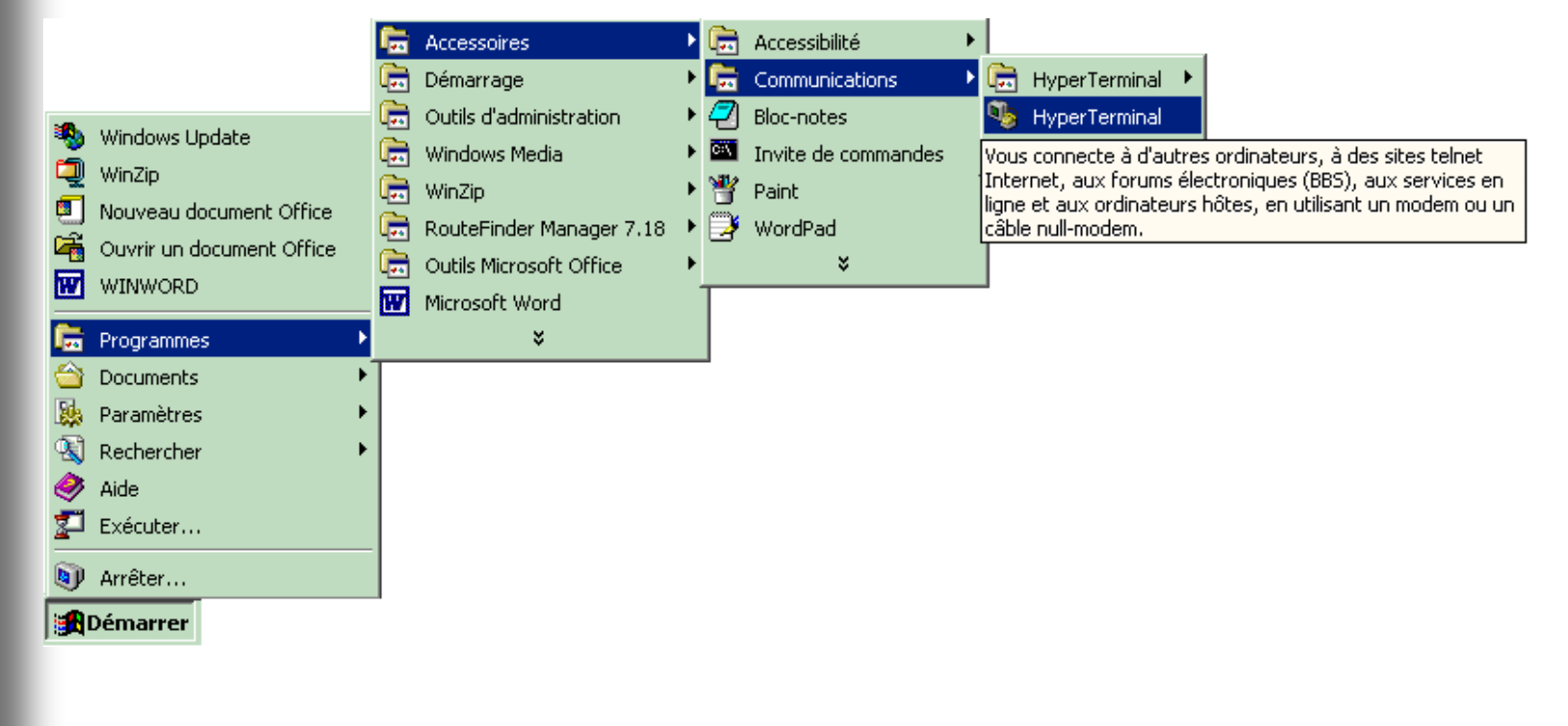

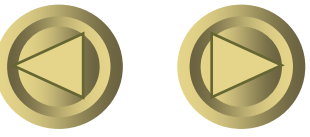

#### Validez un nom de connexion

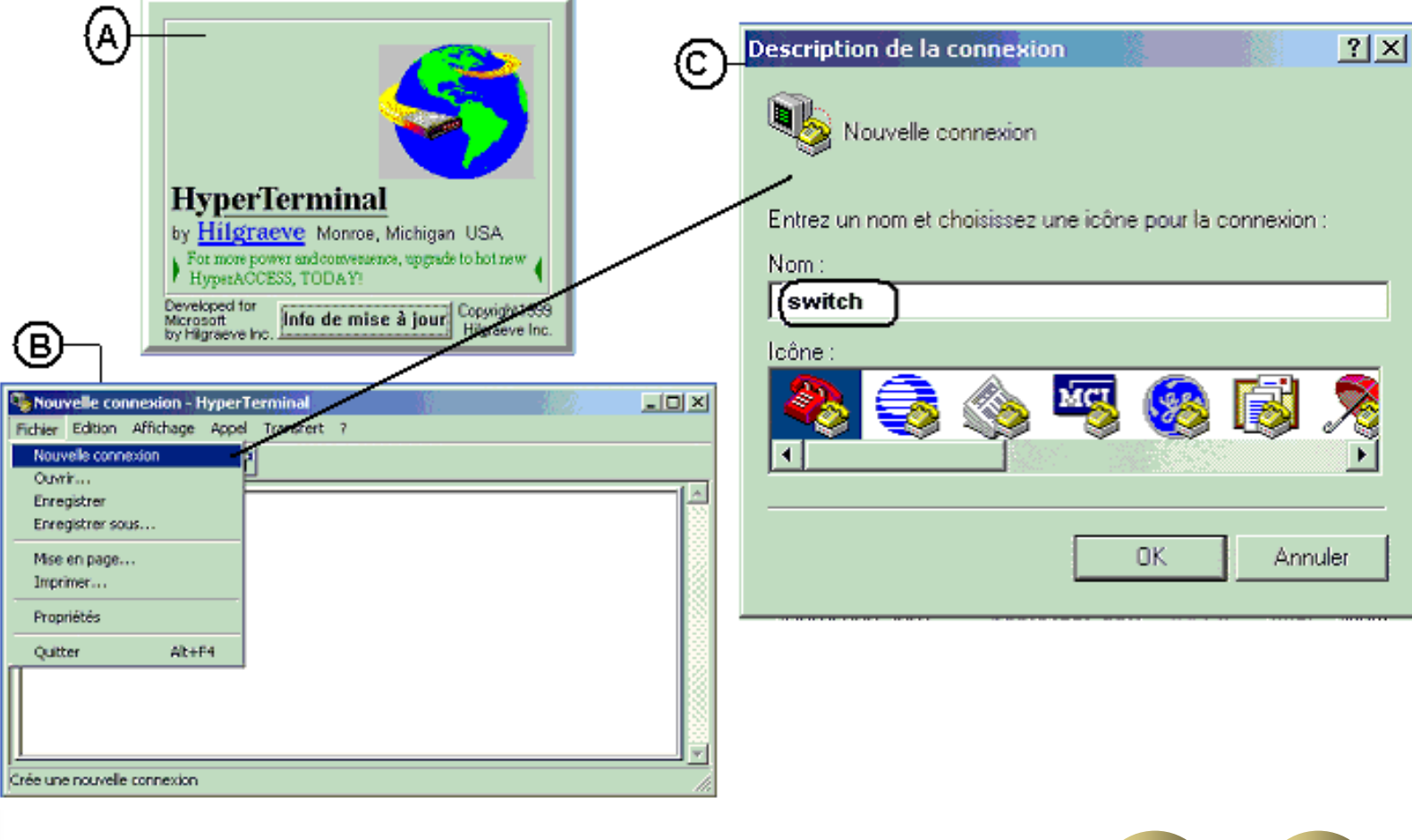

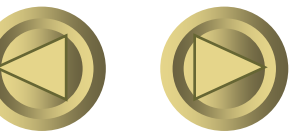

Copyright ORT

# Validez votre port de communication com1 ou com2

| Connexion à                  | <u>? ×</u>                              |
|------------------------------|-----------------------------------------|
| switch                       |                                         |
| Entrez les détails du numéro | de téléphone que vous voulez composer : |
| Pays/région :                | France (33)                             |
| Indicatif régional :         | 33                                      |
| Numéro de téléphone :        |                                         |
| Se connecter en utilisant :  | COM1                                    |
|                              | OK Annuler                              |

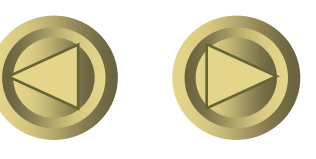

# Validez les paramètres de la communication

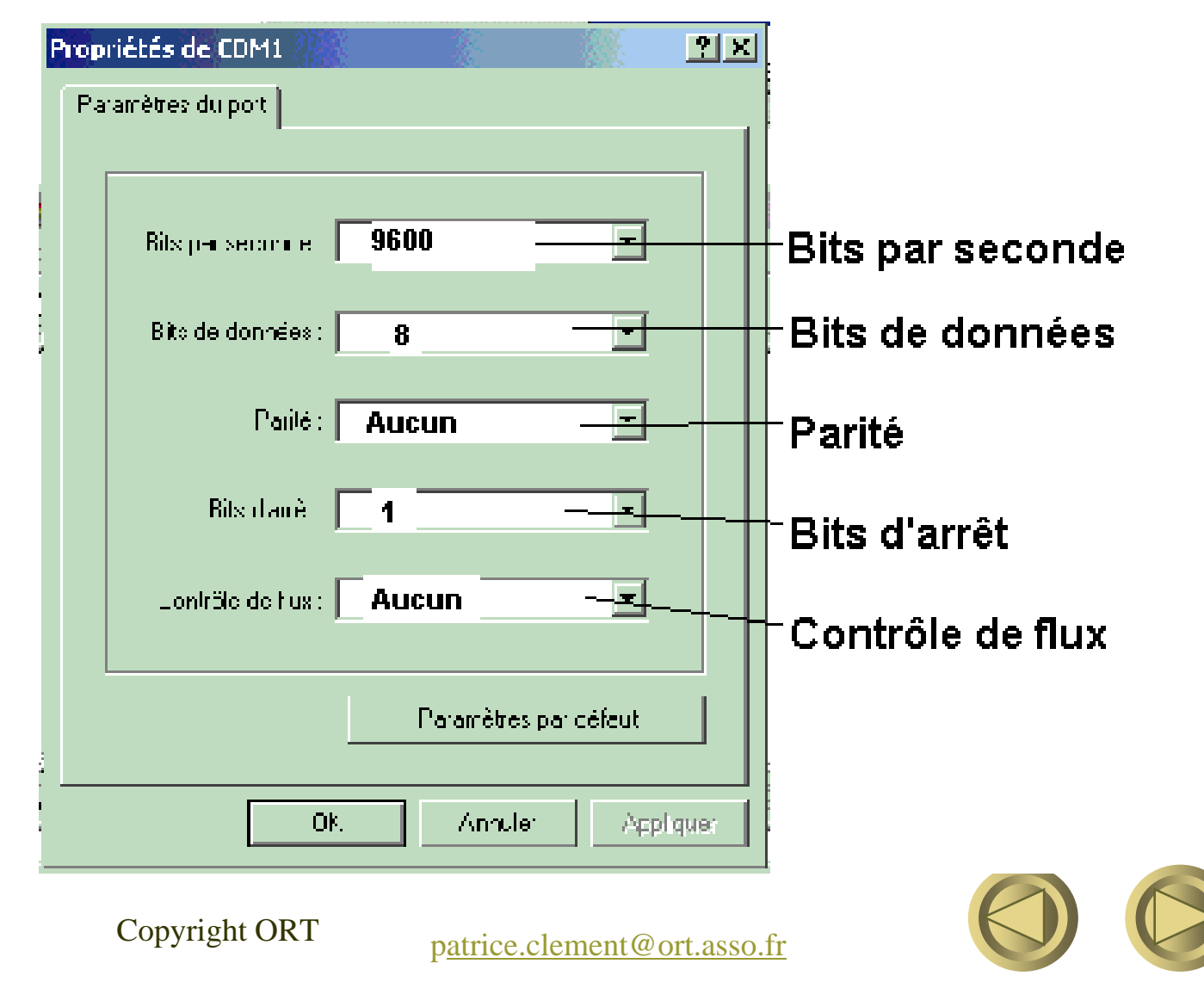

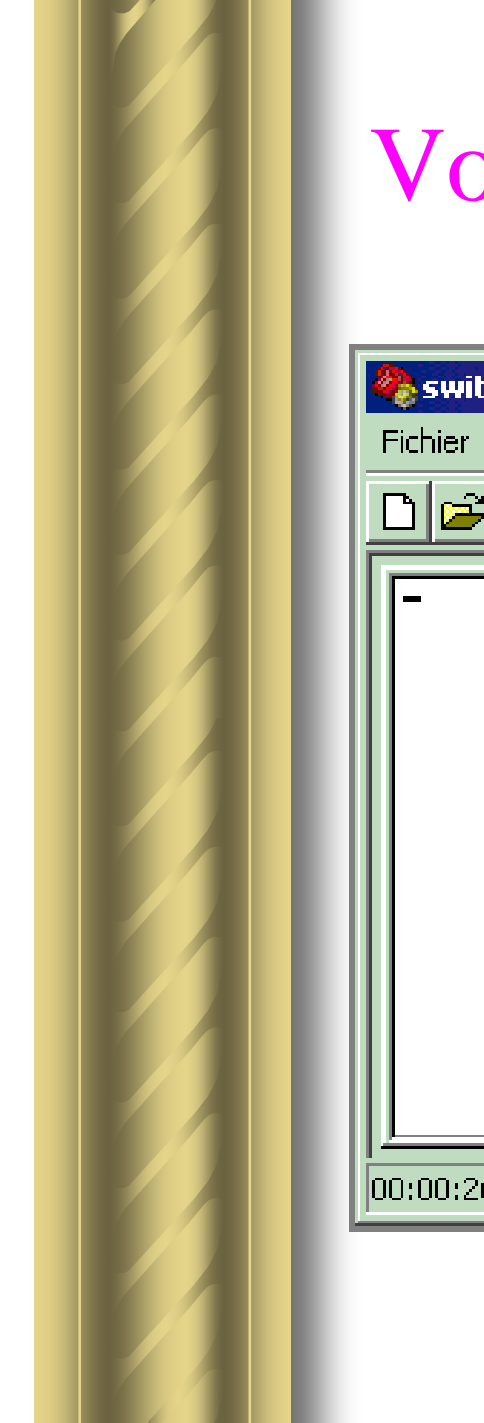

#### Voici votre interface

| 🍓 switch - HyperTerminal    |                  |                |               |           |
|-----------------------------|------------------|----------------|---------------|-----------|
| Fichier Edition Affichage A | ppel Transfert ? |                |               |           |
|                             | <u></u>          |                |               |           |
|                             |                  |                |               |           |
| 00:00:26 connecté           | Détection auto   | Détection auto | DÉFIL Maj Nun | Captur // |

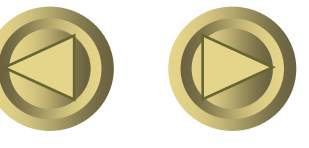

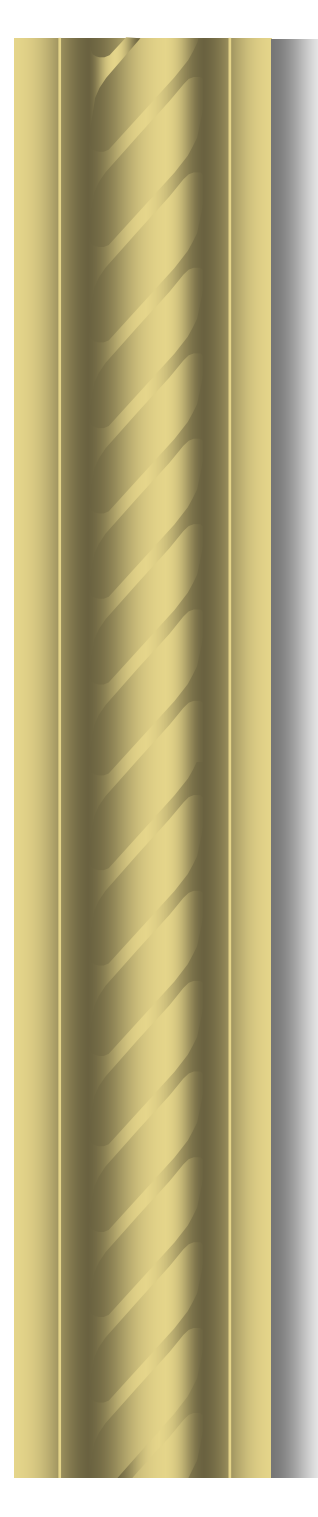

#### Les cartes d'interface

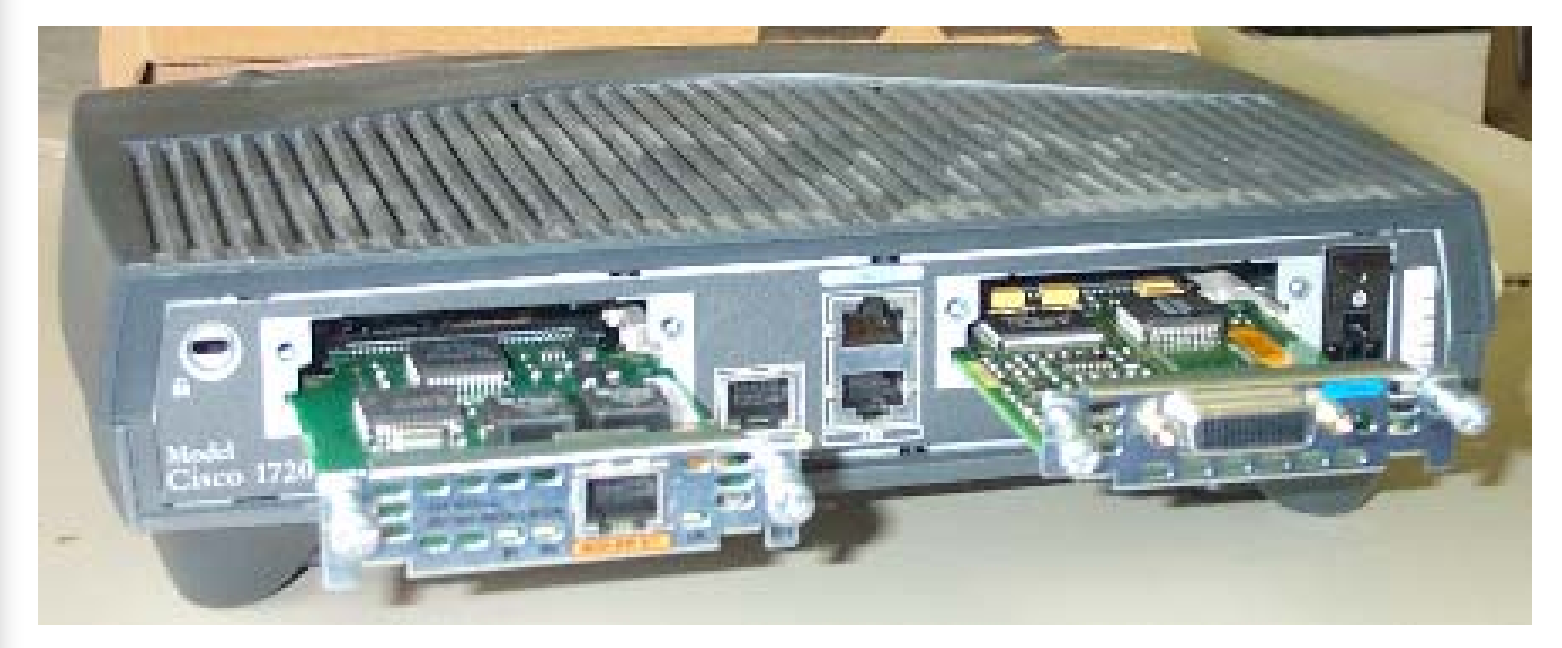

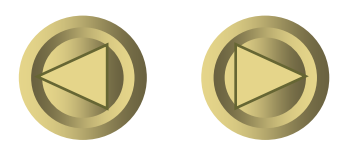

Copyright ORT

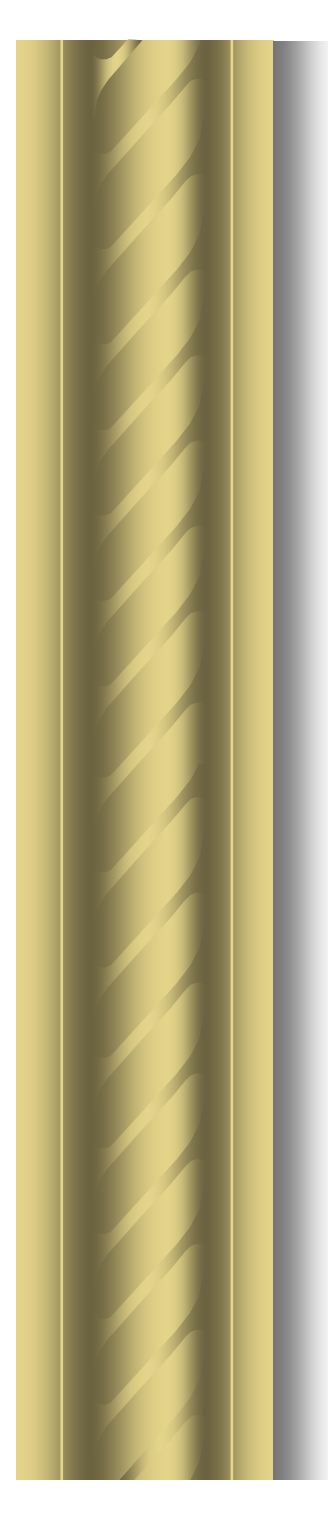

#### Une carte d'interface

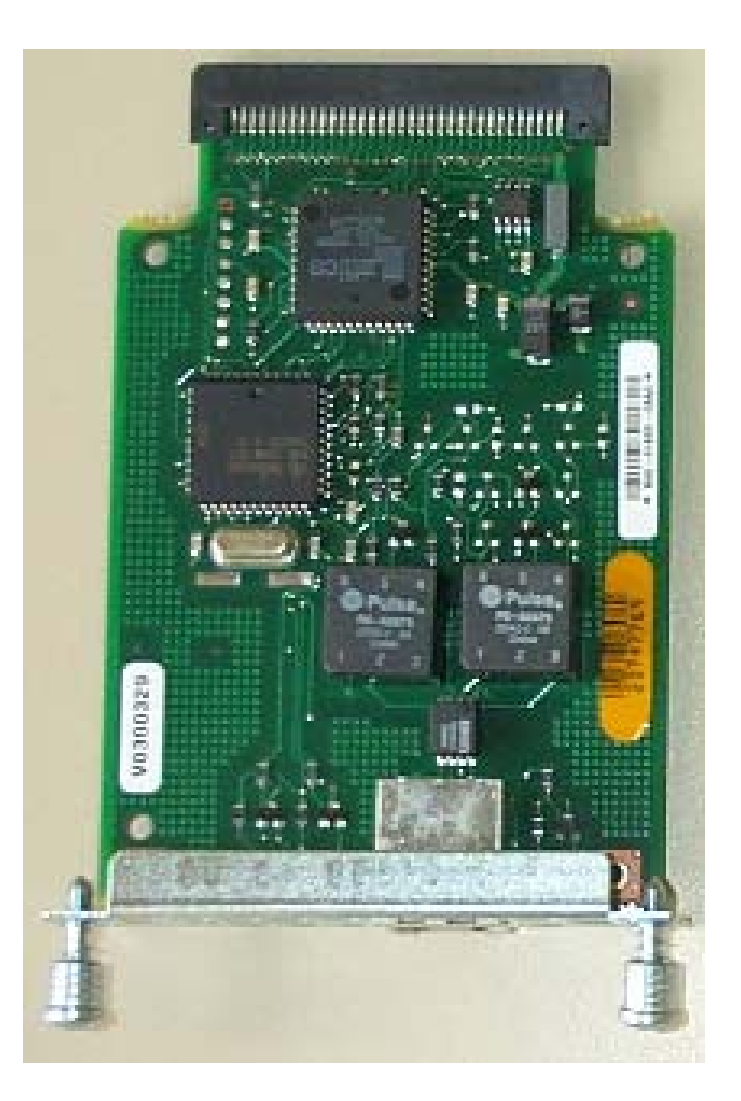

Copyright ORT

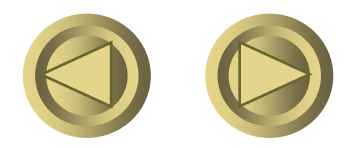

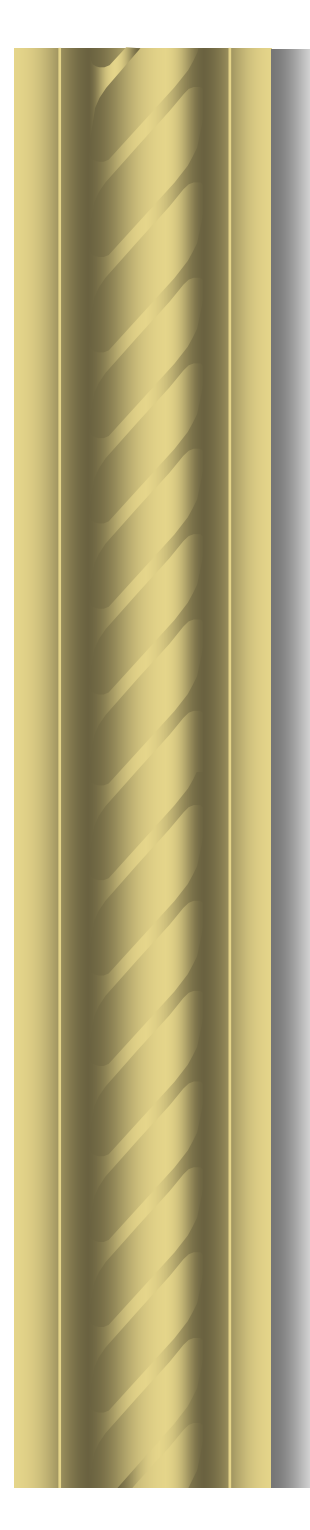

#### Cartes Rnis et série

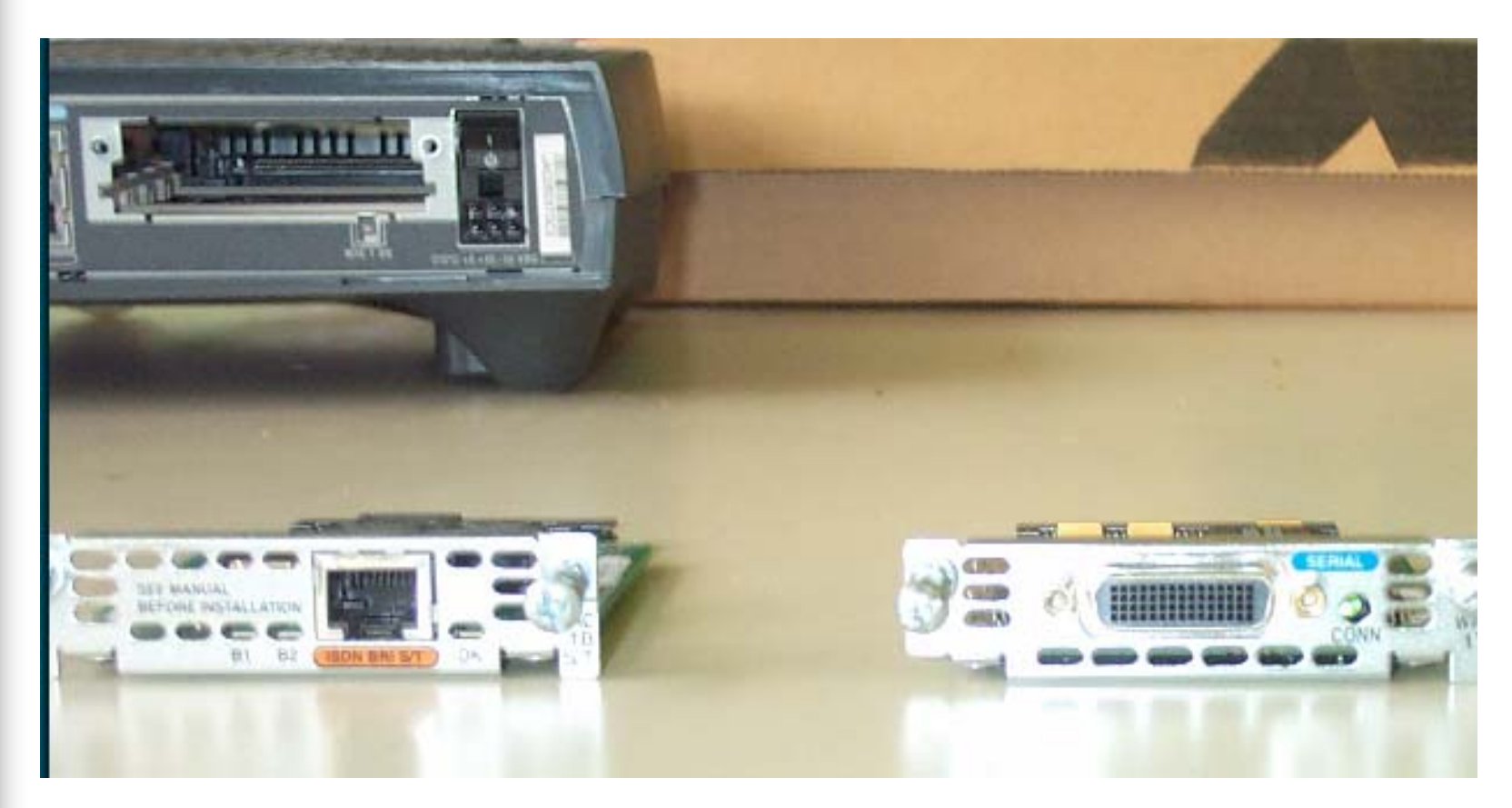

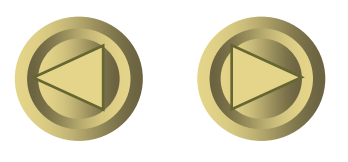

Copyright ORT

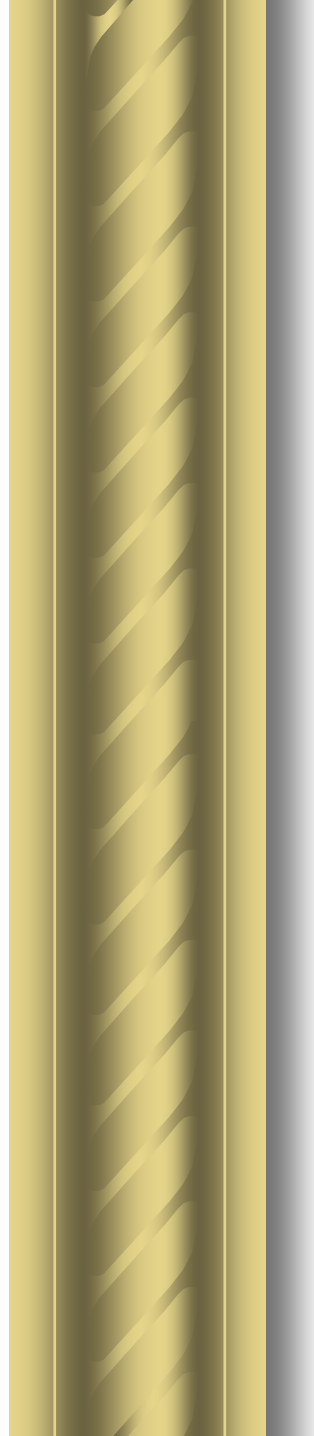

#### Le routeur 1720

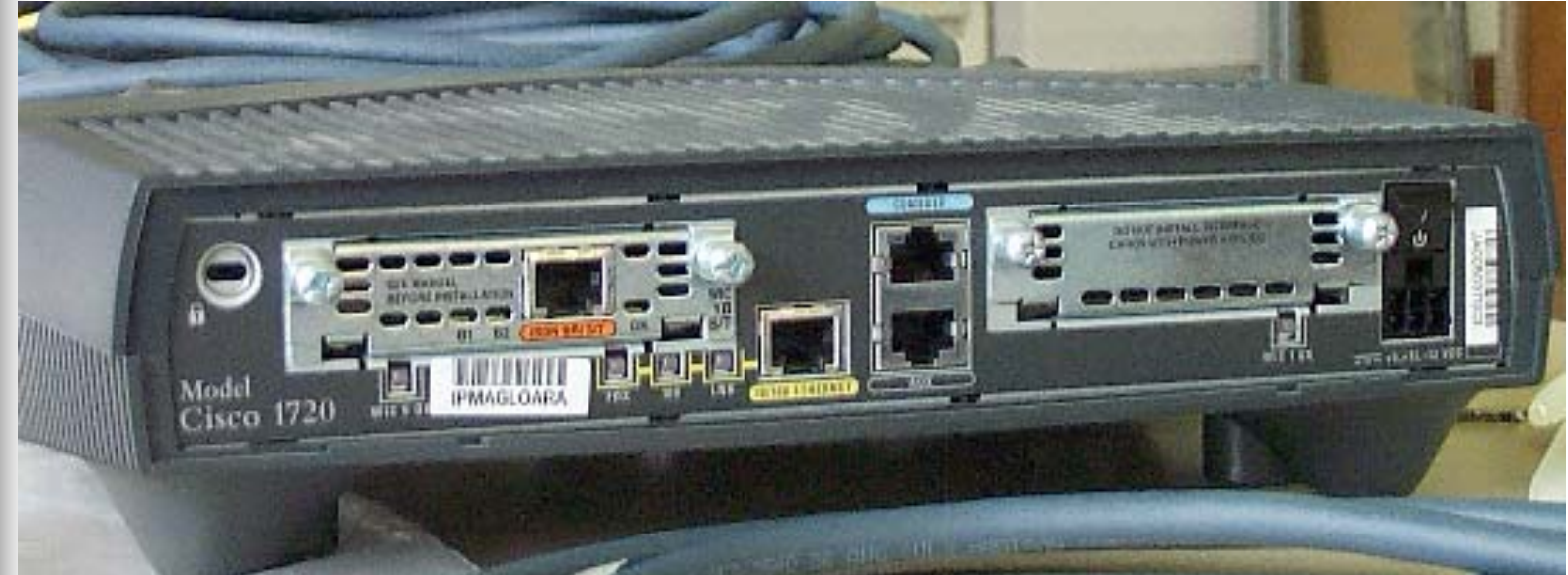

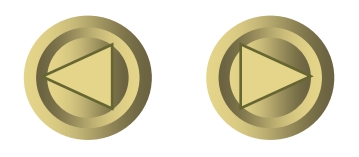

Copyright ORT

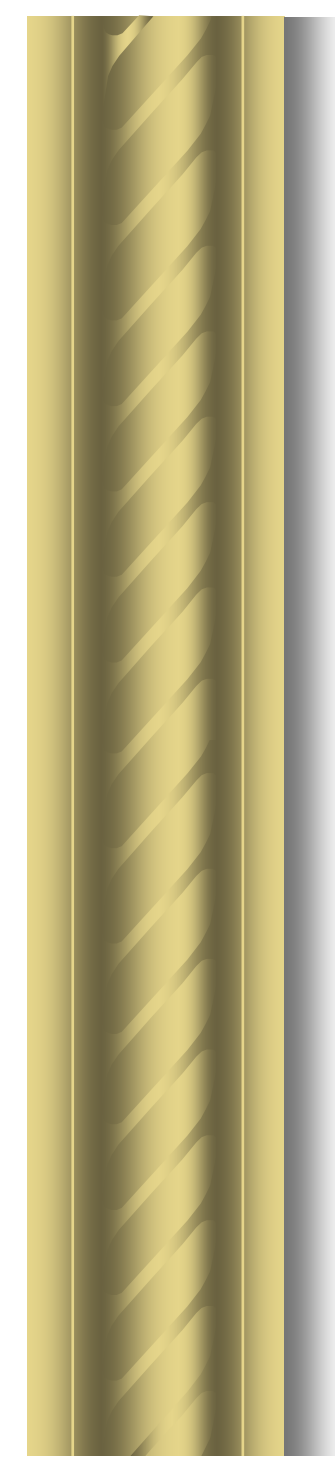

#### L'arrière du routeur

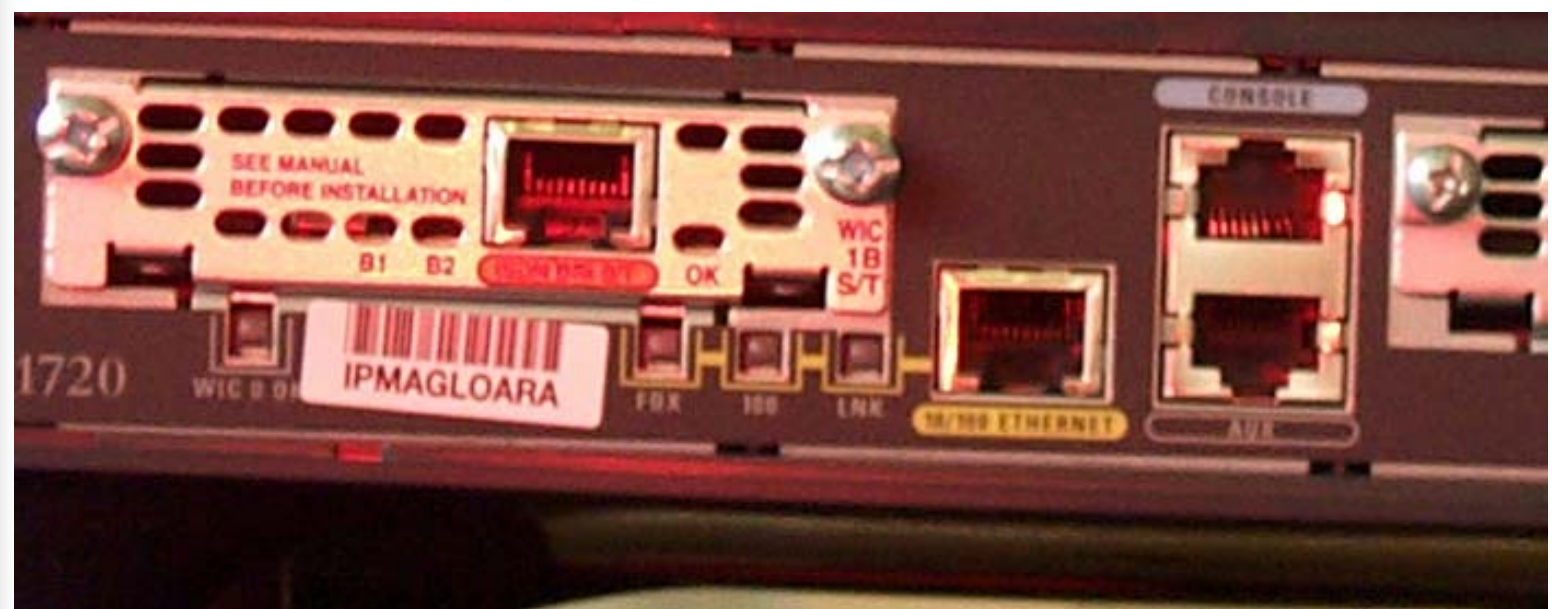

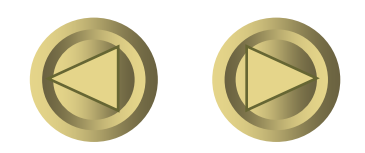

Copyright ORT

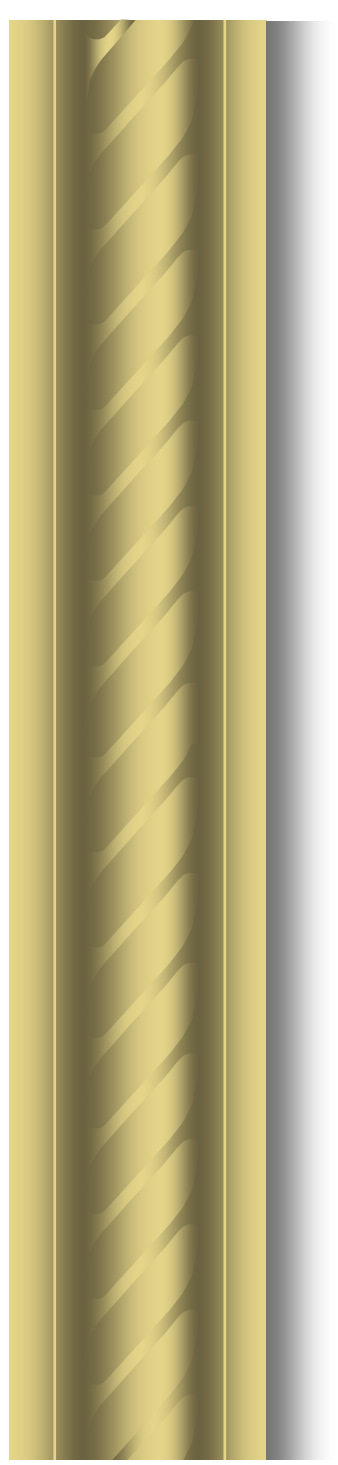

#### Premier démarrage

- Pour démarrer, un routeur doit charger
  - Le bootstrap,
  - Le système d'exploitation
  - Un fichier de configuration.
  - S'il ne trouve pas le fichier de configuration, il passe en mode setup.

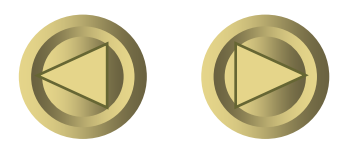

#### Le setup

- Le setup du commutateur ou du routeur est maintenant affiché à l'intérieur de la fenêtre de l'hyper terminal.
- Ce programme va maintenant vous poser, en anglais, un certain nombre de questions.
- Celles-ci permettent d'obtenir une configuration simple et aisée de votre commutateur et facilitent son insertion dans votre réseau d'entreprise.

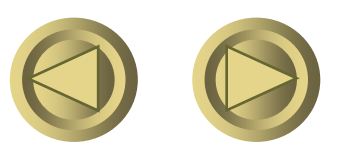

| System Configuration Dialog                                                                                                    |                                                        |                 |
|----------------------------------------------------------------------------------------------------|--------------------------------------------------------|-----------------|
| At any point you may enter a question mark '?' for help.<br>Use ctrl-c to abort configuration dialog at any prompt.<br>Default settings are in square brackets '[]'.                                                                                                    |                                                        |                 |
| Continue with configuration dialog? [yes/no]:<br>Enter IP address:<br>Enter IP netmask:<br>Would you like to enter a default gateway address? [yes]:<br>Enter host name [Switch]:<br>T he enable secret is a one-way cryptograp hic secret used<br>instead of the enable password when it exists. | y<br>192.168.10.1<br>255.255.255.0<br>n<br>stgl_switch | Vos<br>réponses |
| Enter enable secret:                                                                                                    | cisco                                                  |                 |
| Would you like to configure a Telnetpassword? [yes]:<br>Enter Telnet password:<br>Would you like to enable as a cluster command switch? [yes/no]: -                                                                                                    | y<br>cisco<br>n                                        |                 |

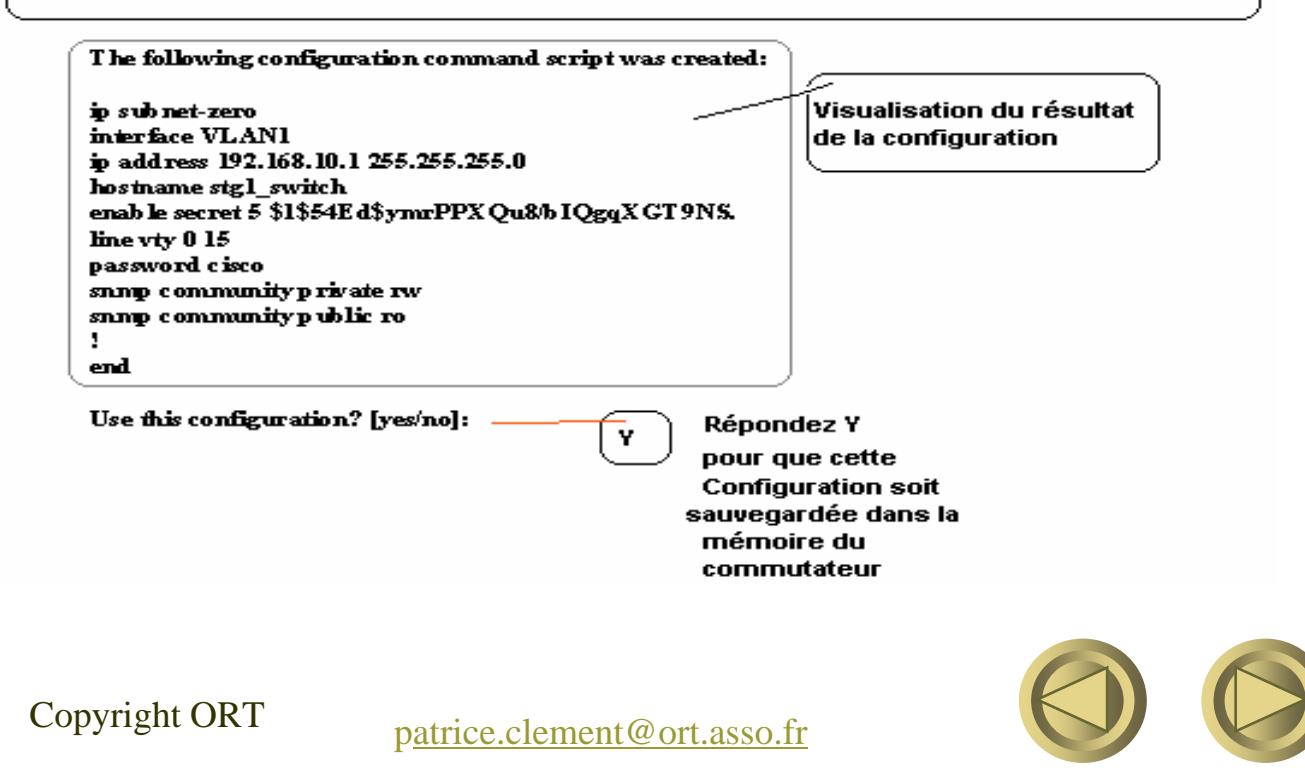

#### Première séquence de démarrage

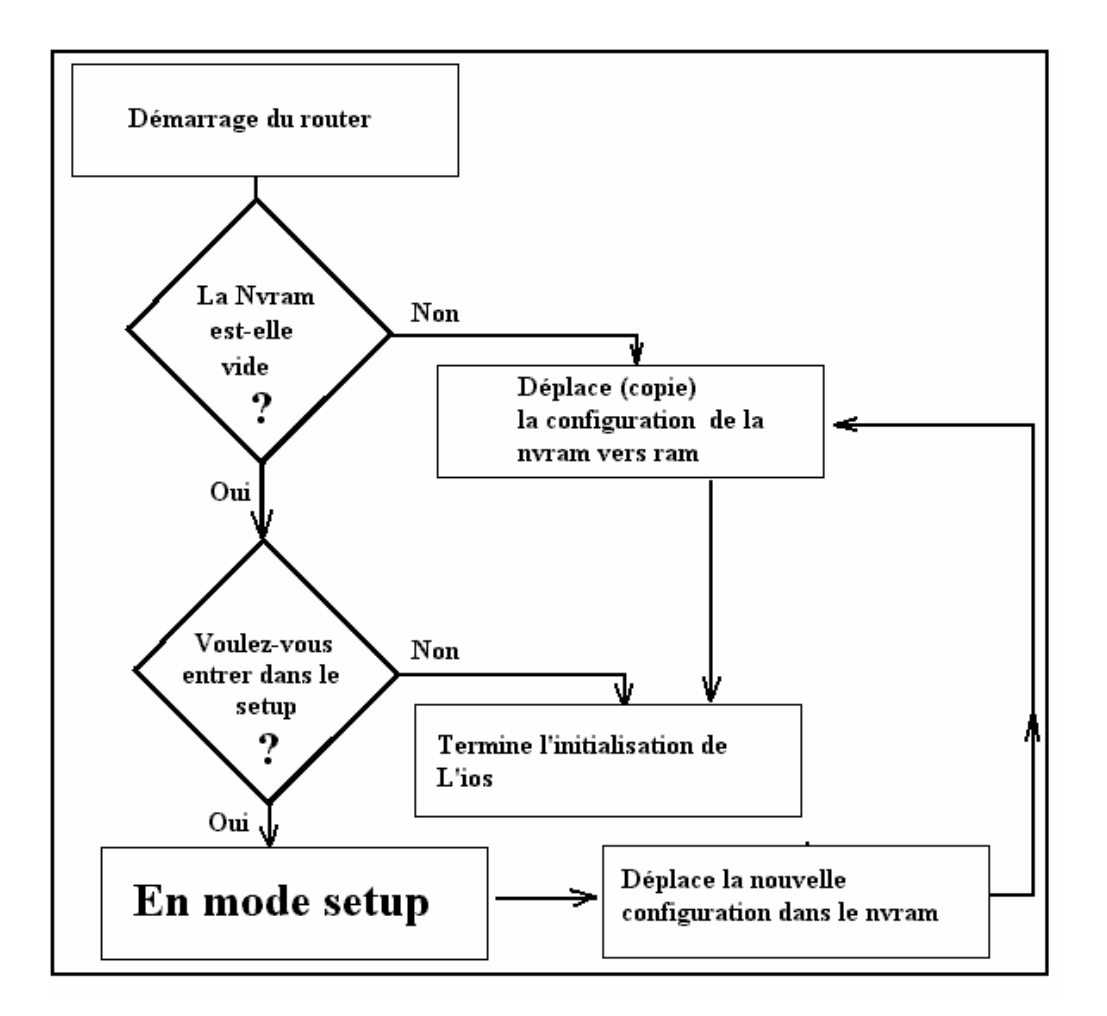

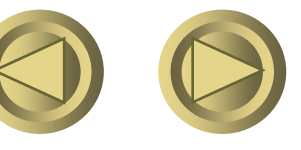

Copyright ORT

#### Séquence de démarrage

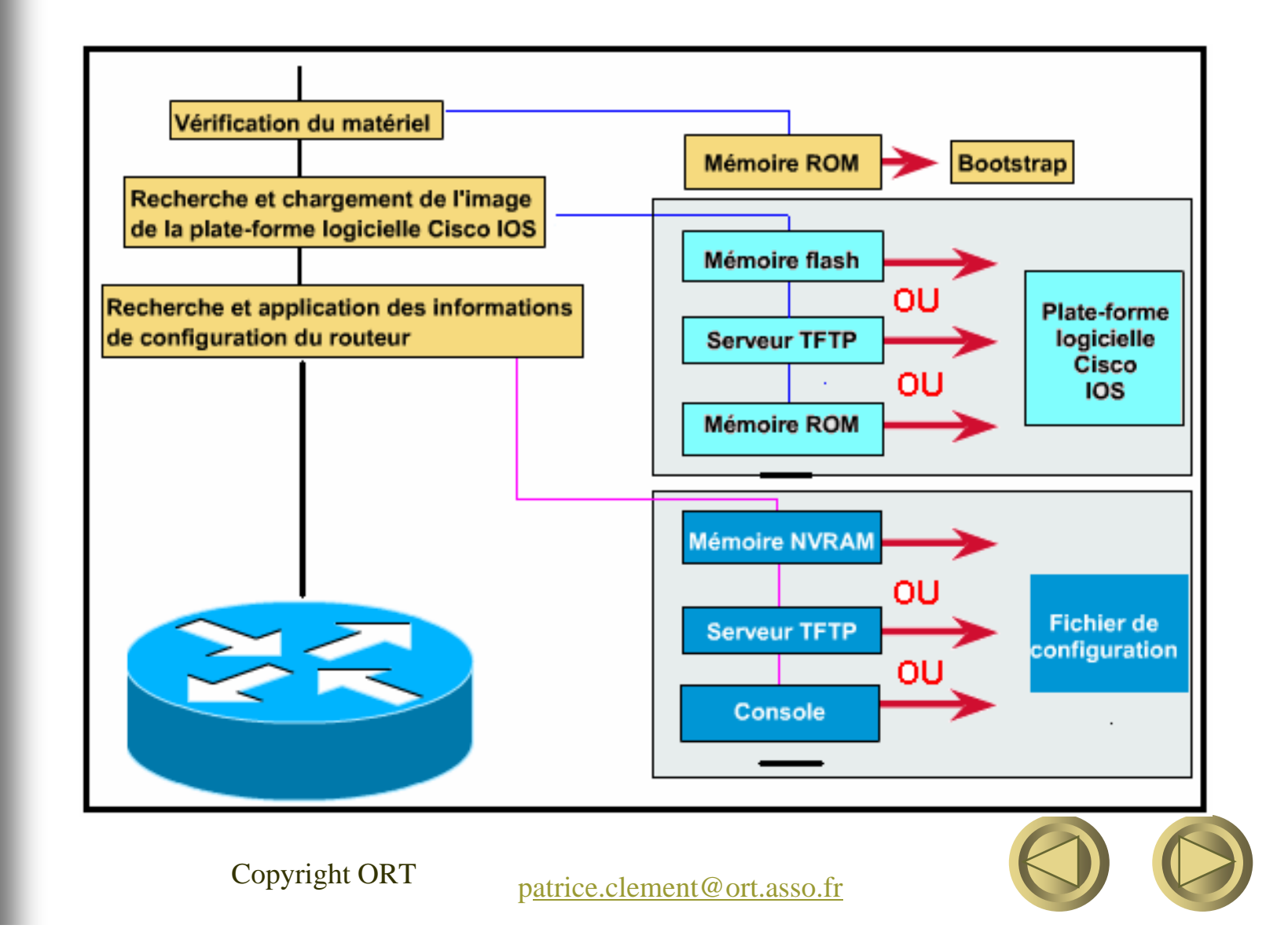

# Détails d'une séquence de démarrage

| Mémoire ROM Bootstrap Chargement du bootstrap | - Le boostrap, situé en<br>mémoire ROM, s'exécute<br>sur le processeur. |
|-----------------------------------------------|-------------------------------------------------------------------------|
|-----------------------------------------------|-------------------------------------------------------------------------|

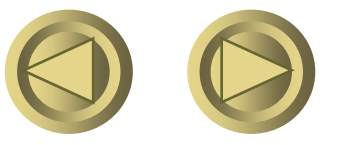
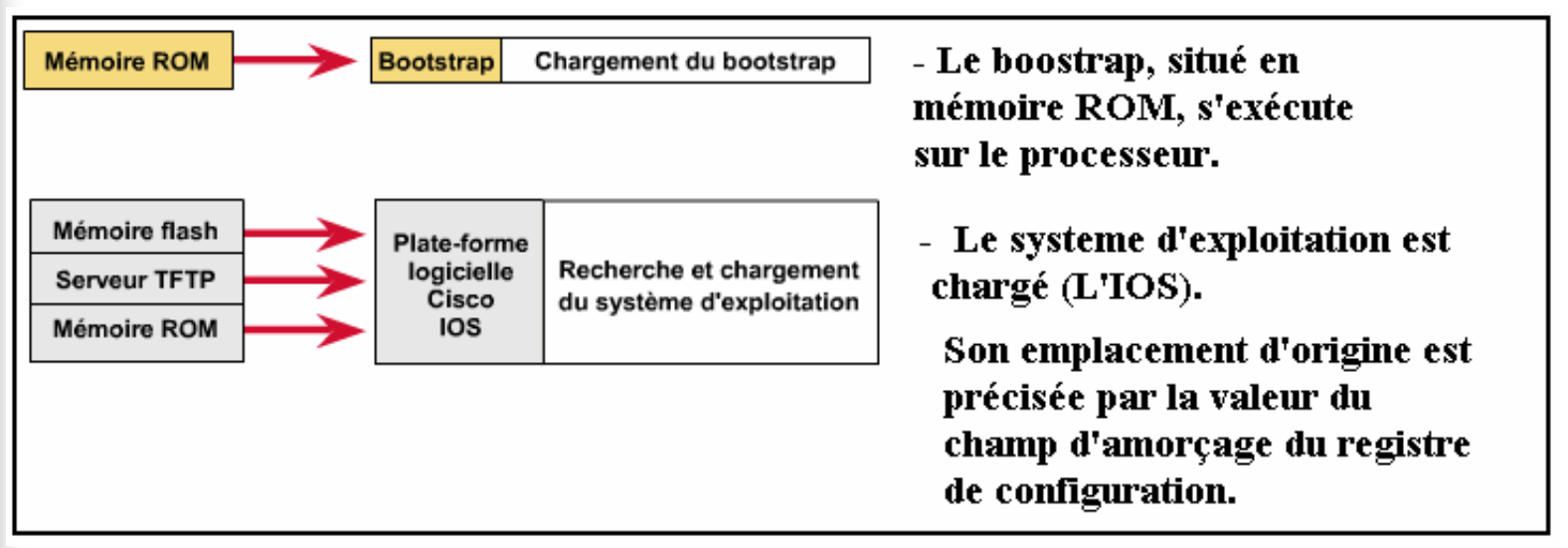

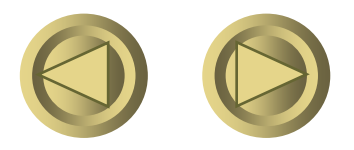

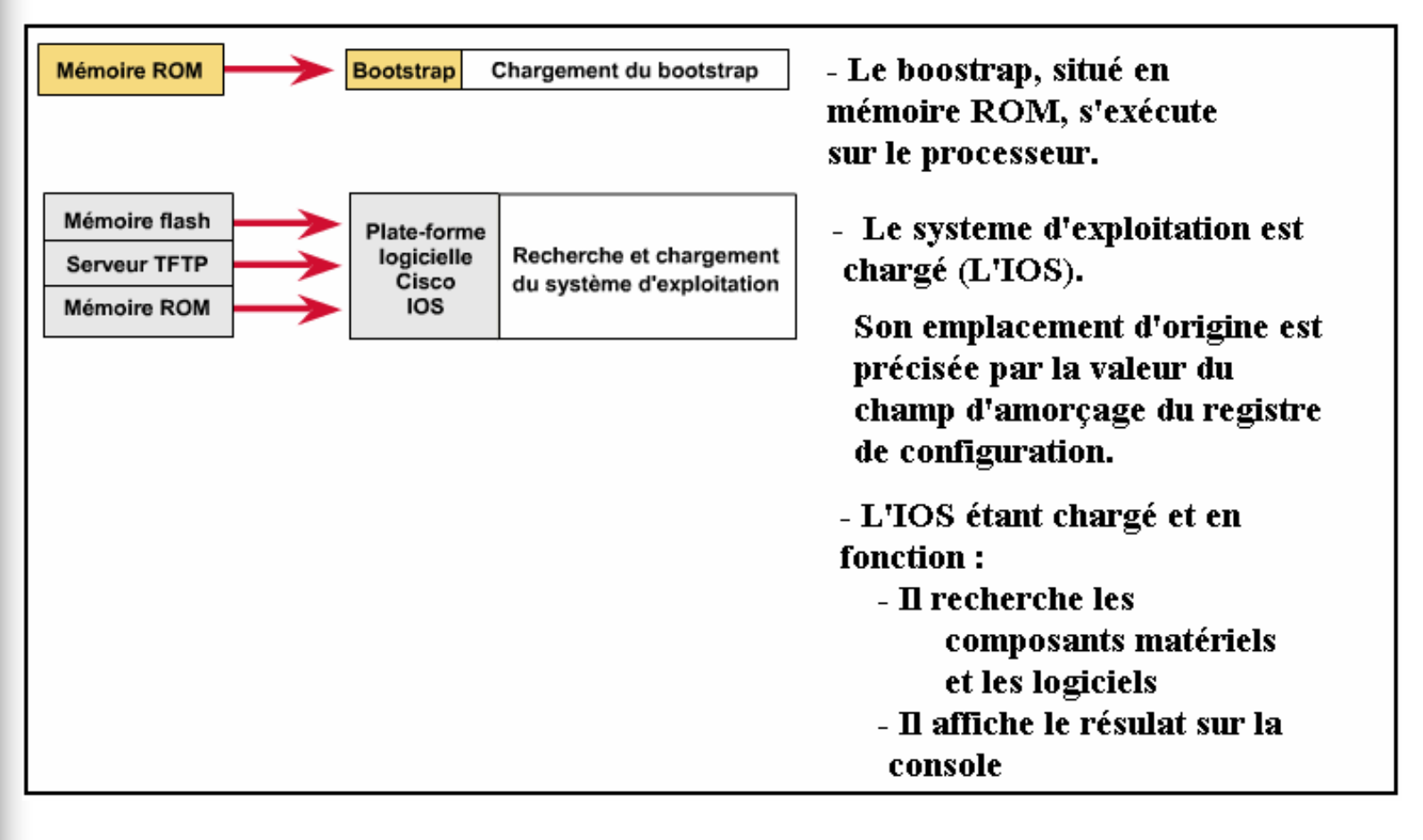

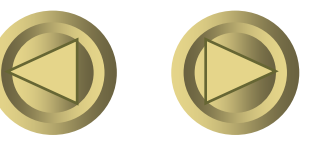

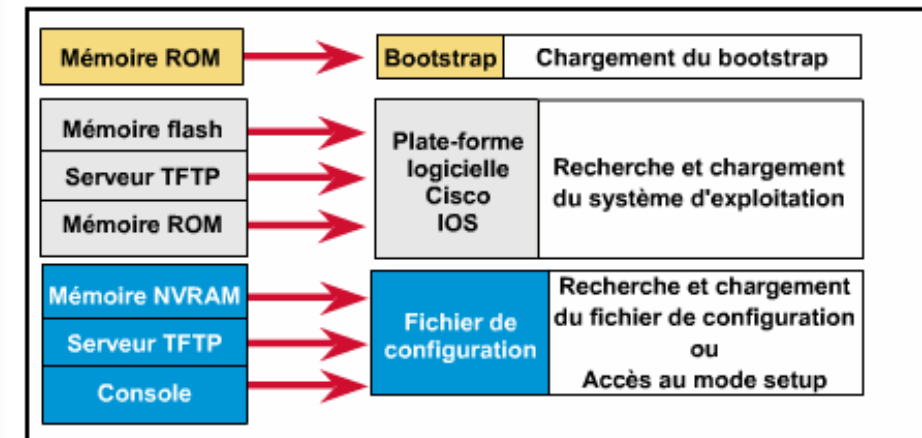

 Le fichier de configuration présent en mémoire
NVRAM est chargé dans la mémoire principale (RAM).

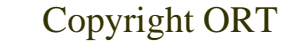

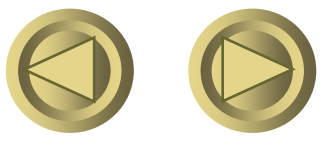

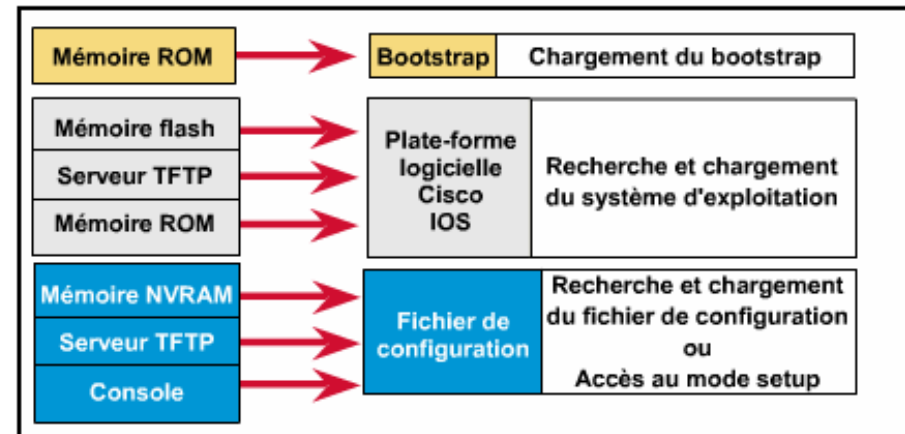

- Le fichier de configuration présent en mémoire NVRAM est chargé dans la mémoire principale (RAM).
- Les commandes de configuration exécutées ligne par ligne :
  - Lancent les processus de routage
  - Définissent les adresses des interfaces
  - Définissent les caractéristiques des médias

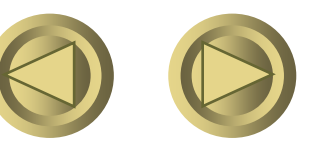

### Détails d'une séquence de

### démarrage

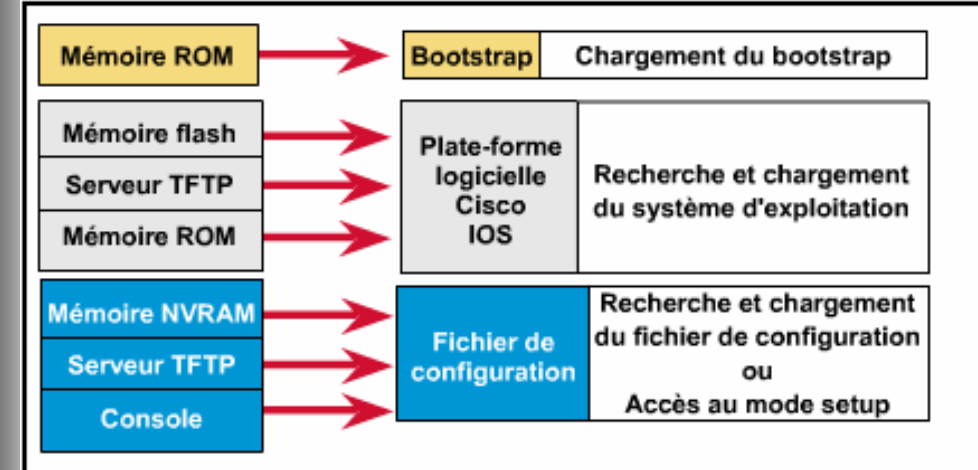

Si la mémoire NVRAM ne contient pas de fichier de configuration valide

> Une recherche est effectuée pour le trouver sur le serveur TFTP

- Le fichier de configuration présent en mémoire NVRAM est chargé dans la mémoire principale (RAM).
- Les commandes de configuration exécutées ligne par ligne :
  - Lancent les processus de routage
  - Définissent les adresses des interfaces
  - Définissent les caractéristiques des médias

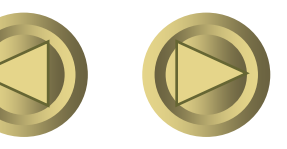

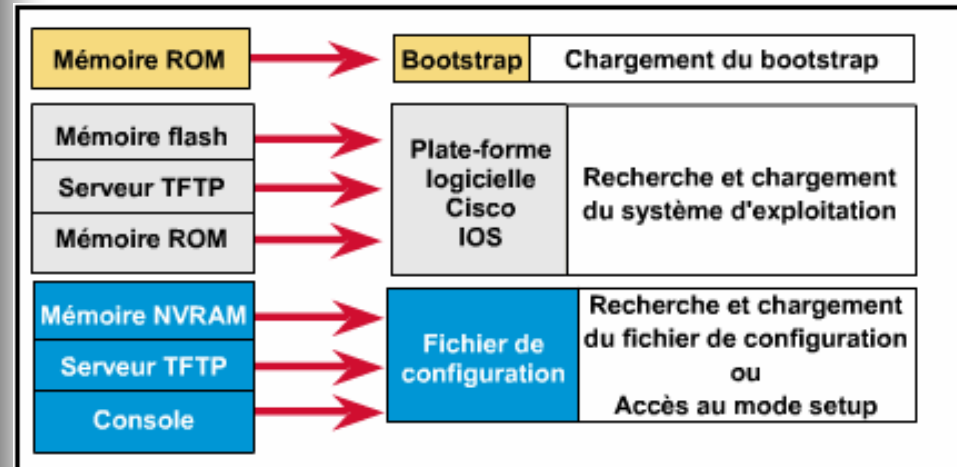

- Si la mémoire NVRAM ne contient pas de fichier de configuration valide

> Une recherche est effectuée pour le trouver sur le serveur TFTP

- Si le fichier n'est toujours pas présent

Le système d'exploitation exécute une routine de configuration initiale : LE SETUP

 Le fichier de configuration présent en mémoire NVRAM est chargé dans la mémoire principale (RAM).

- Les commandes de configuration exécutées ligne par ligne :
  - Lancent les processus de routage
  - Définissent les adresses des interfaces
  - Définissent les caractéristiques des médias

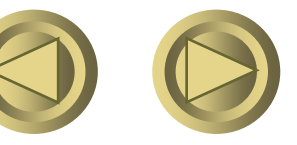

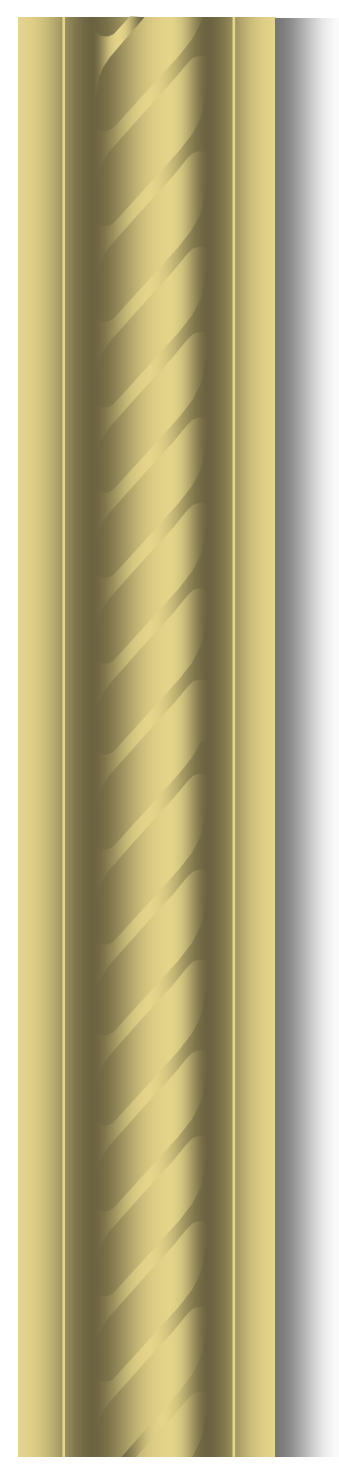

### Les modes du commutateur ou du routeur

- Le mode utilisateur
- Le mode privilégié
- Le mode global
- Les modes spécifiques
  - Interface,
  - Sous-interface,
  - Ligne,
  - Router,
  - Plusieurs autres modes de configuration.

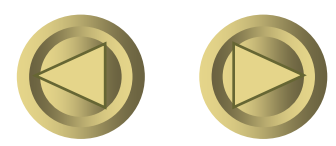

### Les commandes CLI

- Cisco introduit différents groupes de commandes, ils sont fonction du niveau :
  - De responsabilité de l'opérateur,
  - De technicité à mettre en œuvre,
  - De l'interface à configurer.
- Chaque niveau est caractérisé par un caractère ou une chaîne de caractères indiquant un prompt différent.

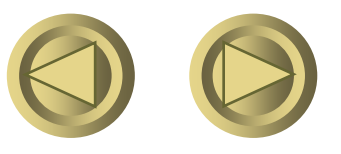

### La hiérarchie des commandes

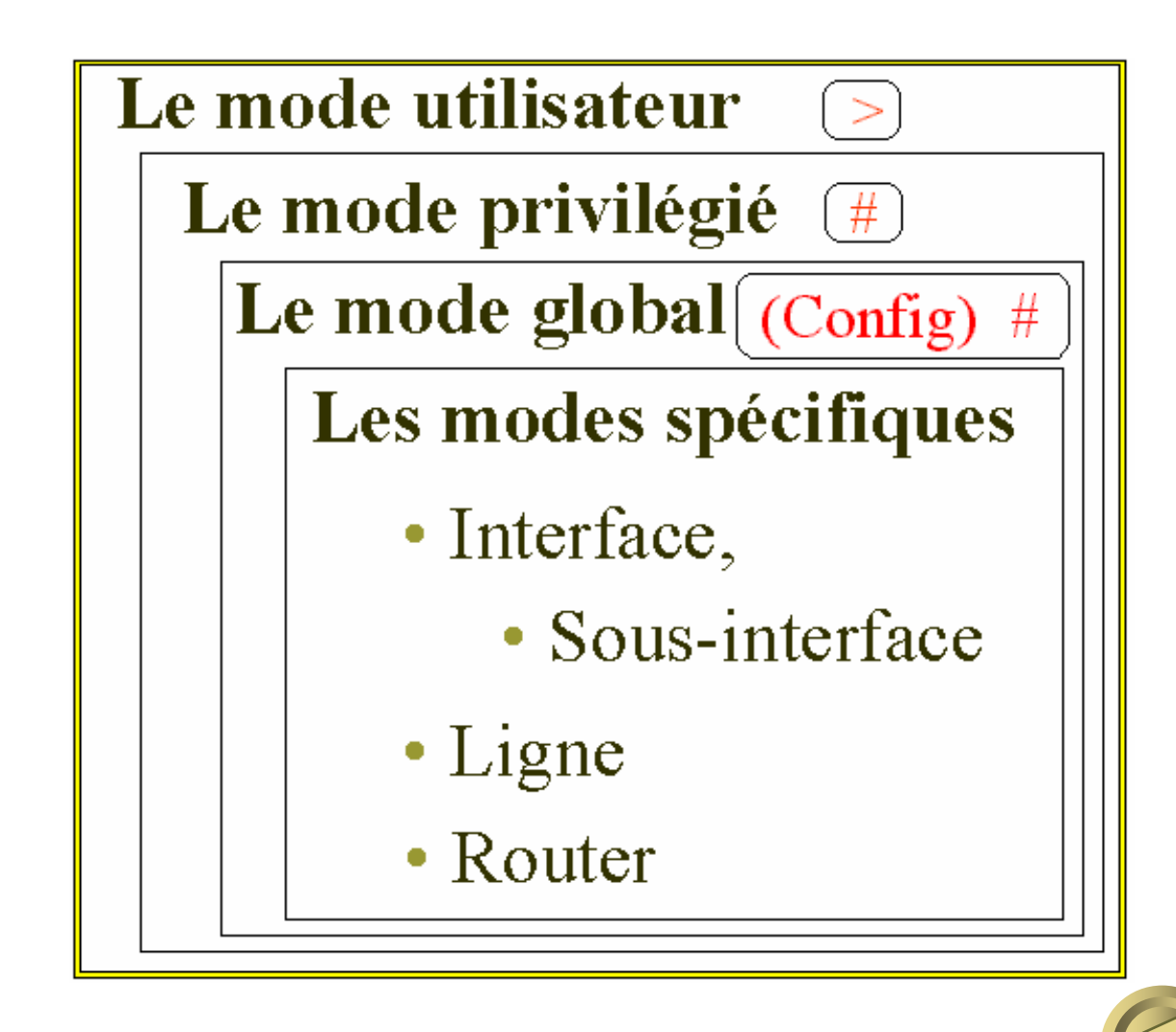

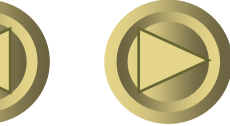

Le mode de configuration et son prompt

• Interface

Router\_Paris (config-if) #

• SubInterface

Router\_Paris (config-Subif) #

Controller

Router\_Paris (config-controller) #

• Line

Router\_Paris (config-line) #

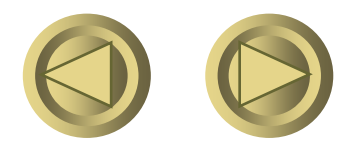

Le mode de configuration et son prompt

• Router

Router\_Paris (config-router) #

#### Ipx Router

Router\_Paris (config-ipx-router) #

 Pour remonter d'un niveau Exemple sur l'interface *Controller* Router\_Paris (config-controller) # exit Router\_Paris (config) #

ou CTRL-Z (end)

Copyright ORT

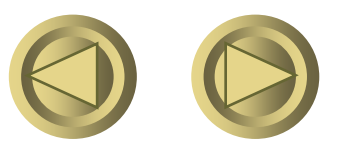

### Les messages d'erreur du cli

#### • %Ambiguous command

- Vous n'avez pas entré assez de caractères pour que l'ios reconnaisse la commande

### • % Incomplete command

- Vous n'avez pas entré assez de mots clés ou de valeurs pour cette commande.
- Manque de paramètres à la commande

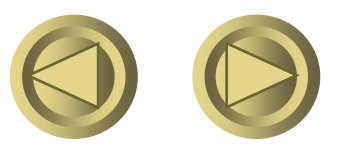

### Les messages d'erreur du cli

#### • %Invalid input detected at ' ^ ' marker

- La commande est incorrecte, le caret vous indique la position où se trouve cette erreur.

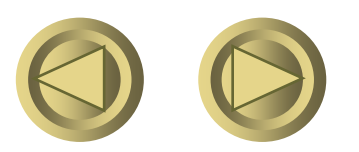

#### • Ctrl-b back

 Déplace le curseur vers la droite sans effacer le caractère.

#### • Ctrl-f forward

 Déplace le curseur vers la gauche sans effacer le caractère.

### • Ctrl-a

 Déplace le curseur sur le premier caractère de la ligne affichée.

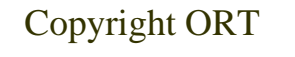

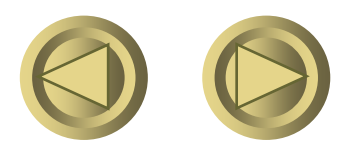

#### • Ctrl-e end

Déplace le curseur le dernier caractère de la ligne affichée.

### • Ctrl-p previous

- Affiche la ligne de la commande précédente.
- Ctrl-n next
  - Affiche la ligne de la commande suivante.

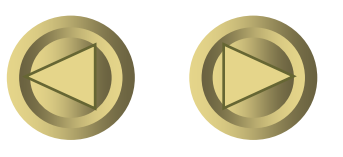

### • Ctrl-r

 Crée une nouvelle ligne de commande avec le contenu de la ligne précédemment tapée.

#### • Esc-b back

- Déplace le curseur sur le mot précédent
- Esc-f forward
  - Déplace le curseur sur le mot suivant

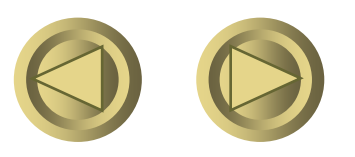

### • Ctrl-d

- Efface un caractère.
- Ctrl-u
  - Efface une ligne.
- Ctrl-w
  - Efface un mot.
- Ctrl-Z
  - Fin du mode de configuration.

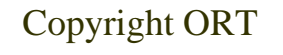

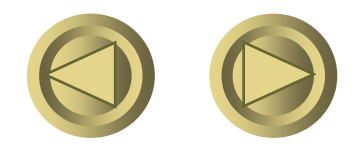

### Visualiser les commandes tapées

 L'éditeur de l'ios nous fournit la possibilité de visualiser les commandes qui ont été validées. Show history

 Pour pouvoir utiliser les commandes d'édition avancée Terminal editing

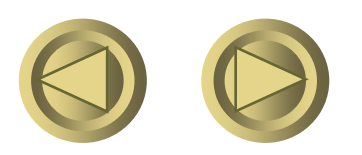

### Mémorisation des commandes frappées

 La taille du buffer peut être définie de manière temporaire par terminal history size 100

Cette valeur représente le nombre de lignes pouvant être mémorisées

 Pour la définir de manière permanent history size 100

• La valeur du tampon est inférieure à <u>256</u> (lignes).

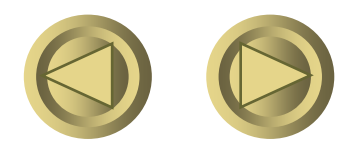

### Le mode utilisateur

– Il est visualisé par le caractère supérieur

#### >?

- Le caractère point d'interrogation permet d'obtenir de l'aide à ce niveau des commandes
- > Sh?
- Pour obtenir de l'aide sur une commande spécifique

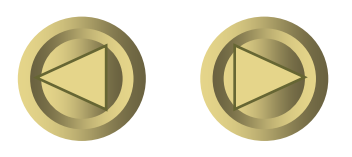

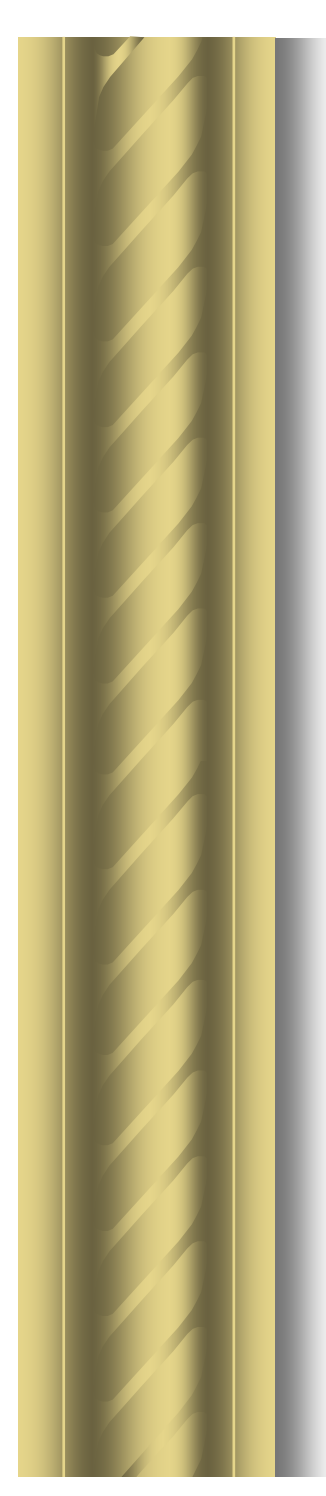

### Le mode utilisateur

- Il est possible de se déconnecter en tapant > exit ou > ctrl+C ou > logout
- Le prompt est toujours précédé par un libellé représentant le nom symbolique de l'appareil
  - Router > ou switch > ou Lab\_A >

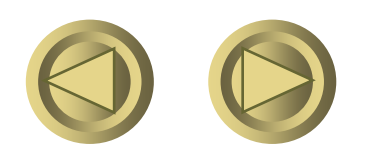

# Passage du mode utilisateur au mode privilégié

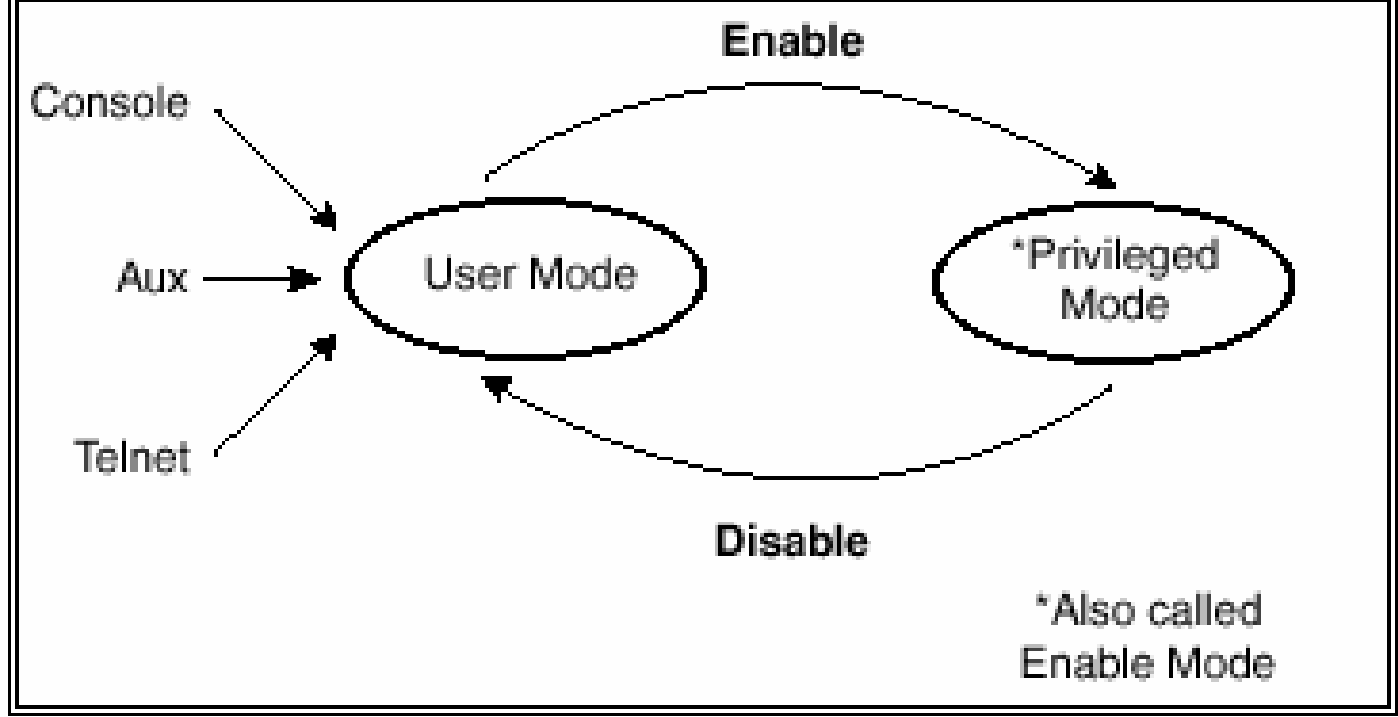

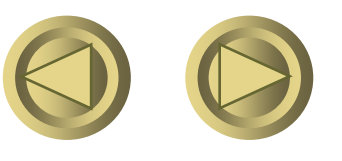

### Le mode privilégié

- Le mode privilégié #
  - Il est visualisé par le caractère dièse
- Nous passons du mode utilisateur au mode privilégié en tapant la commande > enable
  - Très souvent, il sera nécessaire d'entrer un mot de passe pour accéder au groupe de commandes
    - > enable
    - Password : xxxxxx

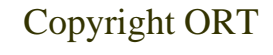

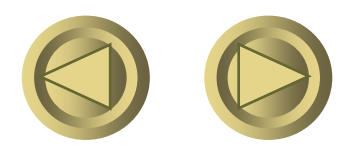

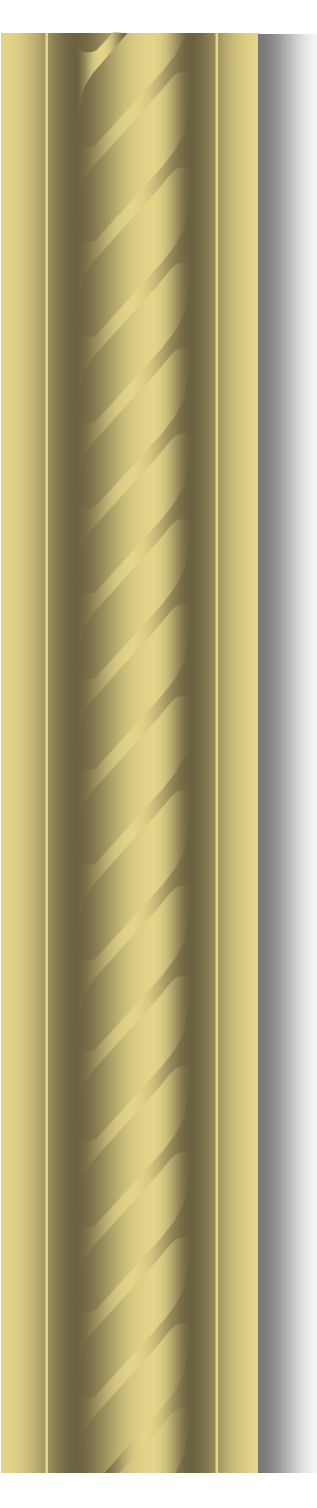

### Le mode privilégié

### •#?

- Obtenir de l'aide à ce niveau des commandes
- •# co?
  - Pour obtenir de l'aide sur une commande spécifique
- Pour sortir du mode privilégié et revenir au mode utilisateur
  - # disable
  - # exit

Copyright ORT

patrice.clement@ort.asso.fr

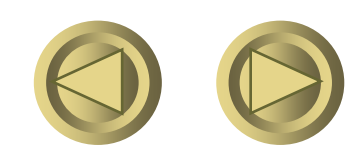

OU

### Le mode global

 Pour entrer dans le mode global, il faut se trouver dans le mode privilégié et taper la commande # configuration terminal

### • (config) #

 Le mot config entre parenthèses nous indique que nous sommes dans le mode global

 Pour sortir du mode global et revenir au mode privilégié (config) # exit

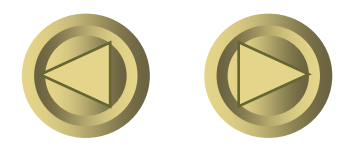

Copyright ORT

### Le mode global

### • (config) # ?

- Obtenir de l'aide à ce niveau des commandes.
- (config) # int?
  - Pour obtenir de l'aide sur une commande spécifique.
- Tapez les touches clavier contrôle+C pour revenir directement au mode utilisateur.
- Rappel :Tapez Exit pour remonter d 'un niveau.

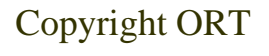

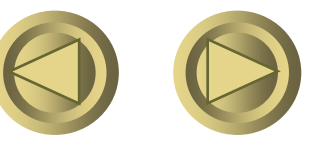

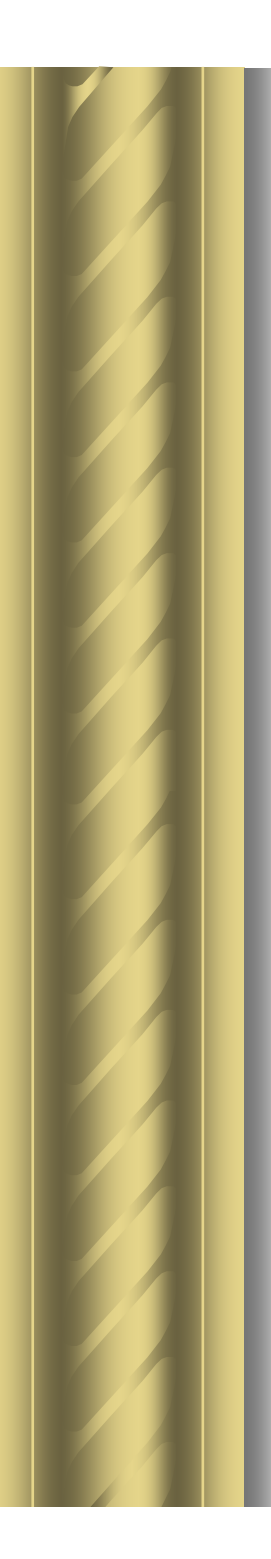

### Synthèse 1

- Router > enable
- Router # exit
- Router > enable
- Router # configuration terminal
- Router(config) #exit
- Router # exit
- Router >

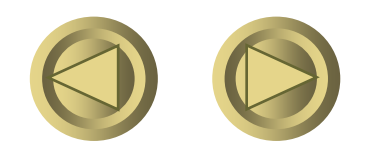

### Configuration du nom et identification de l'appareil

#### • Switch > enable

Switch # configuration terminal Switch (config) # hostname switch\_Paris switch\_Paris (config) # exit switch\_Paris # exit switch\_Paris >

ou sur un routeur

Router > enable
Router # configuration terminal
Router (config) # hostname Router\_Paris
Router\_Paris (config) # exit

Copyright ORT

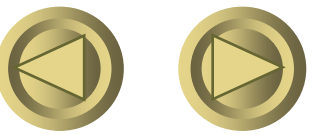

### Configuration et identification de l'appareil

 Vous pouvez configurer un message ou banner qui sera affiché lors de la connexion, dès l 'entrée du login : Router # configuration terminal Router (config) # banner motd # Router central de paris #

### • Le caractère dièse identifie le début et la fin du message.

(tout autre caractère d'encadrement peut être utilisé)

Copyright ORT

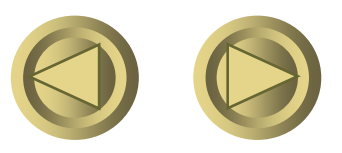

### Configuration du mot de passe

 Router\_Paris > enable Router\_Paris # configuration terminal Router\_Paris (config) # enable password cisco
Router\_Paris (config) # exit

Router\_Paris # exit

Router\_Paris > enable

Password : xxxxx

Router\_Paris #

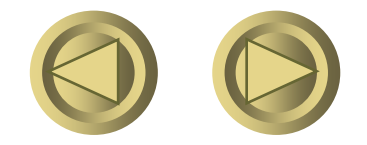

Copyright ORT

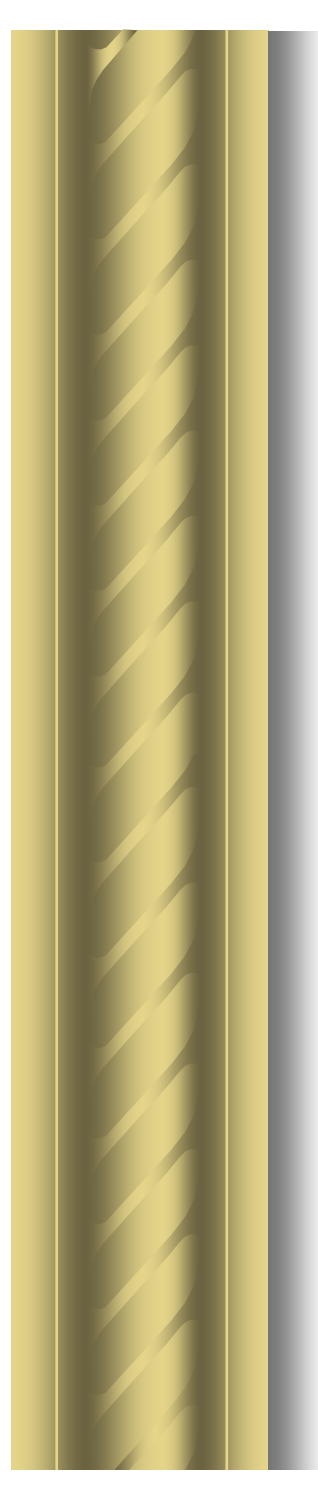

Configuration d'un mot de passe crypté

Router\_Paris > enable
 Router\_Paris # configuration terminal
 Router\_Paris (config) # enable secret class
 Router\_Paris (config) # exit

Router\_Paris # exit
 Router\_Paris > enable
 Password : xxxxx

Router\_Paris #

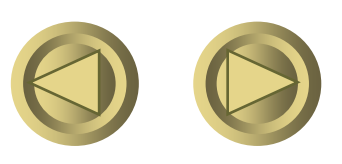

Copyright ORT

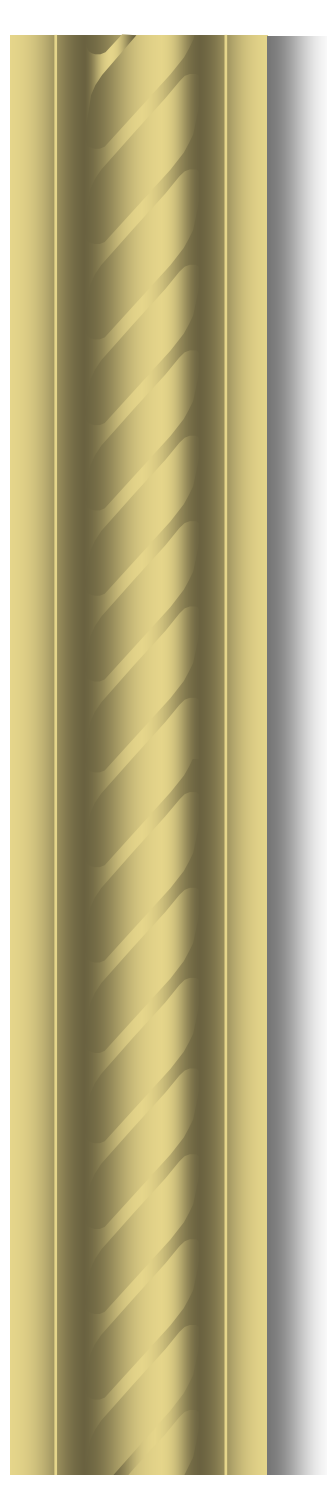

### Les mots de passe

### • A quel niveau intervient le mot de passe « class » .

### • A quel niveau intervient le mot de passe « cisco » ?

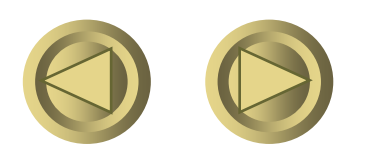

### Service de cryptage

• Afin d'améliorer la sécurité des mots de passe qui traverse le réseau ou qui sont stockés sur un serveur, Cisco a implanté un service de cryptage qui peut être activé ou désactivé par

Paris (config) # service password-encryptionOUParis (config) # <u>no</u> service password-encryption

### • Chez Cisco, un <u>No</u> devant une commande annule cette commande.

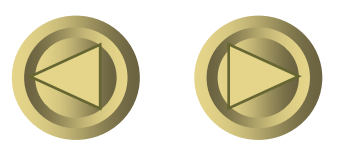

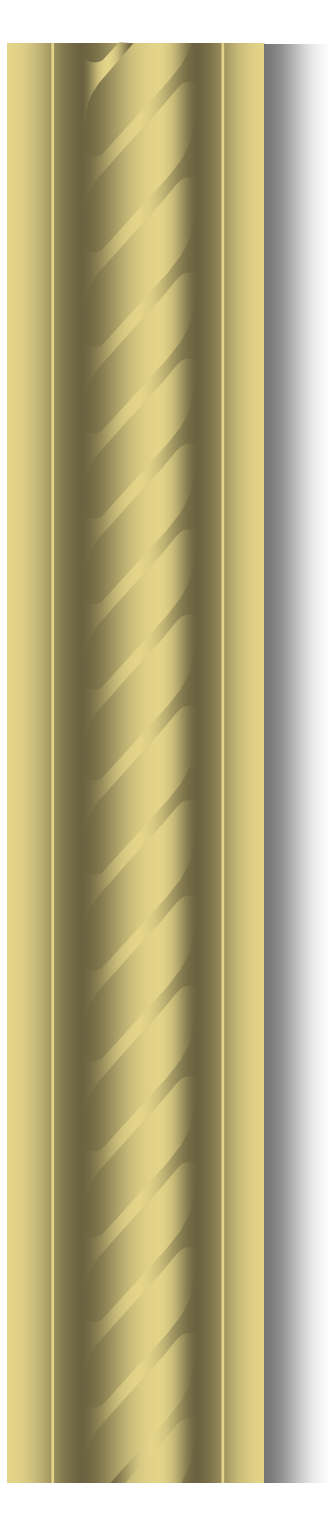

Configuration de tous les mots de passe • Mot de passe du port console Router Paris > enable **Router\_Paris** # configuration terminal Router\_Paris (config) # line console 0 Router\_Paris (config - line) # login Router\_Paris (config - line) # password cisco Router\_Paris (config - line) # exit Router\_Paris (config) # exit

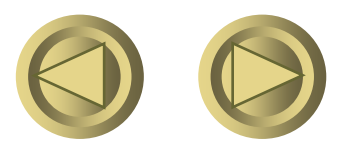

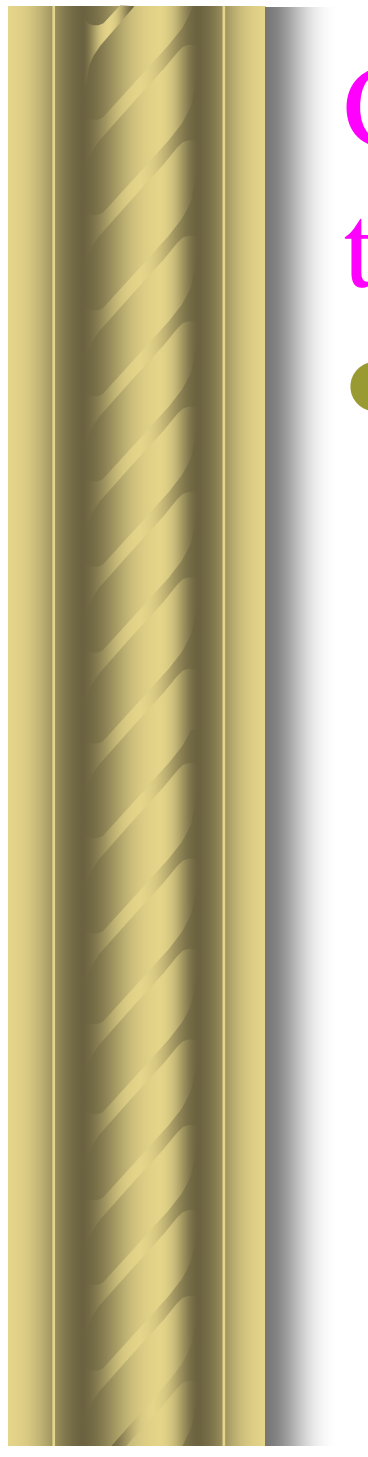

Configuration de tous les mots de passe • Mot de passe du port auxiliaire Router Paris > enable **Router\_Paris** # configuration terminal Router\_Paris (config) # line <u>aux</u> 0 Router\_Paris (config - line) # login Router\_Paris (config - line) # password cisco Router\_Paris (config - line) # exit Router\_Paris (config) # exit

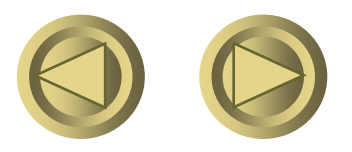

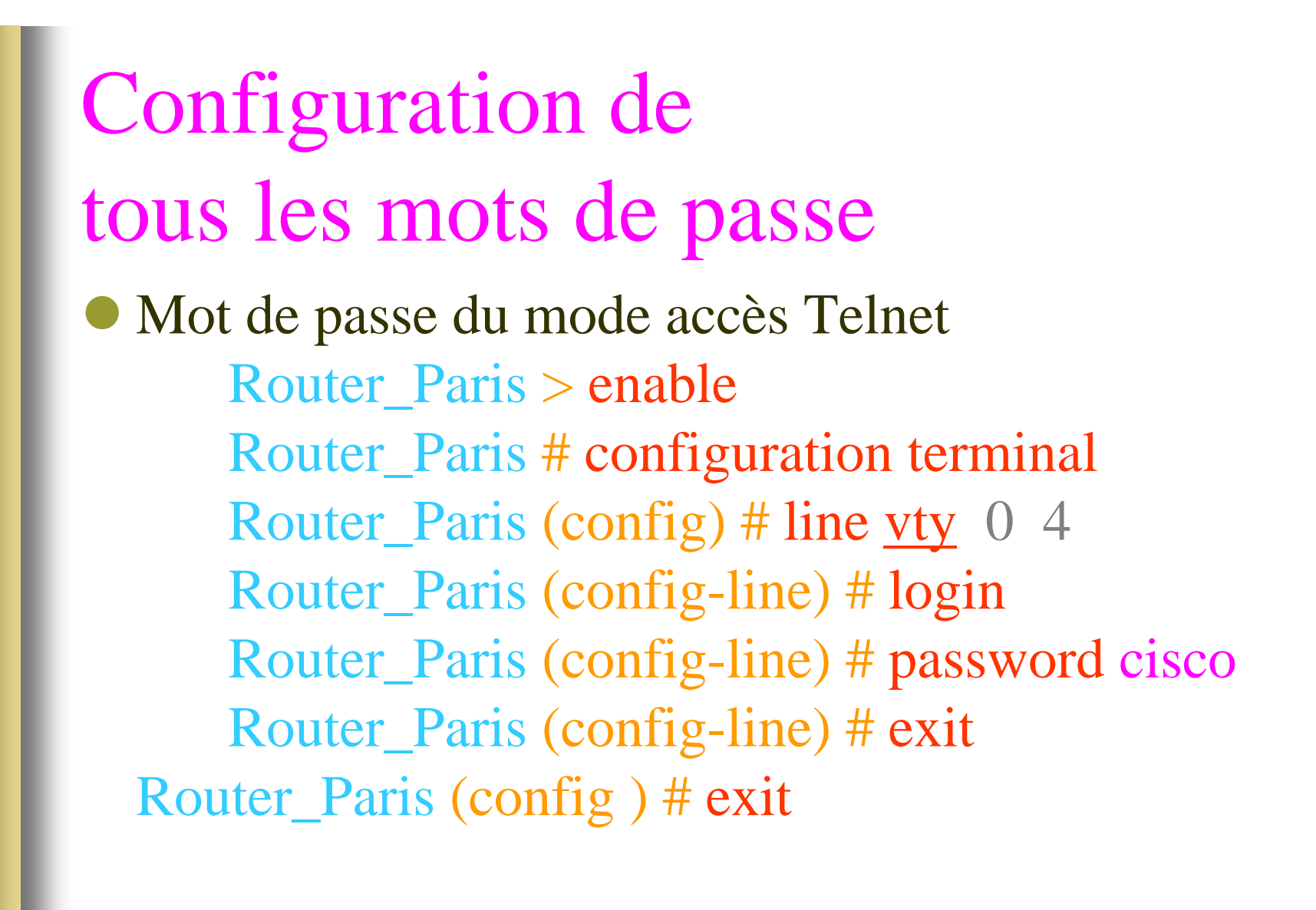

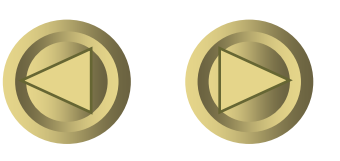
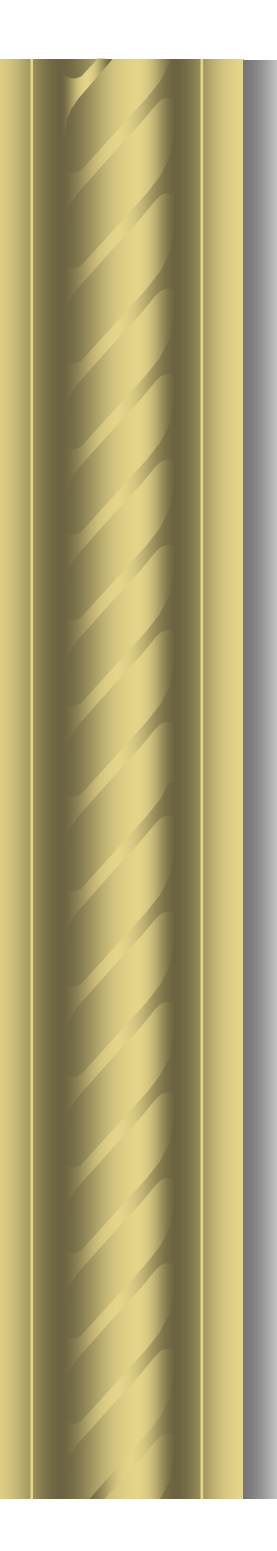

- Router > enable
- Router # exit
- Router > enable
- Router # configuration terminal
- Router(config) # hostname Monaco
- Monaco (config) #exit
- Monaco # exit
- Monaco >

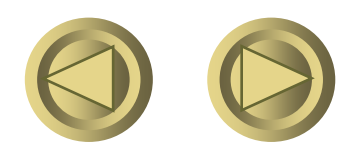

- Monaco > enable
- Monaco # configuration terminal
- Monaco(config) # enable secret class
- Monaco (config) #^C
- Monaco > enable
  - Password : xxxxxx
- Monaco #

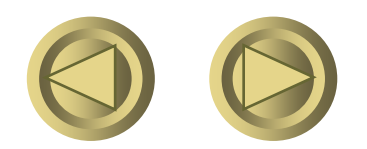

- Router> enable
   Router# configuration terminal
- Router (config) # enable password cisco
- Router (config) # enable secret class
- Router (config) # hostname Monaco
- Monaco(config) # line vty 0 4
   Monaco (config line ) # login
   Monaco (config line ) # password cisco
   Monaco (config line ) # exit
- Monaco(config) # line <u>console</u> 0
   Monaco (config line ) # login
   Monaco (config line ) # password cisco
   Monaco (config line ) # exit

Copyright ORT

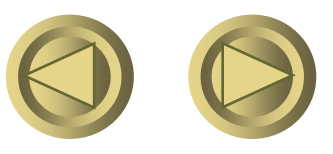

# Synthèse 4 suite

- Monaco(config) # banner motd # Router central de Monaco #
- Monaco (config) #exit
- Monaco # exit
- Monaco >

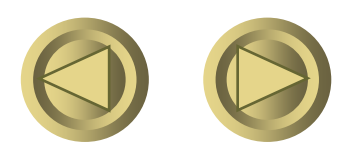

Visualisation de la configuration *en cours* ou *active* 

- La configuration en cours est sauvée dans la mémoire Ram.
- Cisco lui a donné le nom de running- config
- Pour analyser son contenu : Router\_Paris > enable Router\_Paris # show running-config

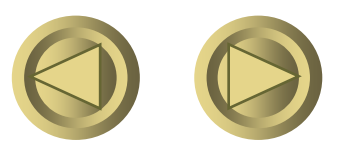

Visualisation de la composition interne de l'appareil

• Pour analyser :

- La composition du matériel
- La version du logiciel
- Le nom du système d'exploitation
- et d'autres paramètres très importants pour l'administration
  - Router\_Paris > enable Router\_Paris # show version

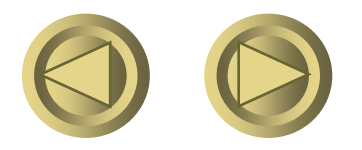

Pour visualiser l'état des ports ou des *interfaces* de l'appareil
Afficher l'intégralité des statistiques de fonctionnement de toutes les interfaces configurées et installées sur l'appareil

Router\_Paris > enable
Router\_Paris # show interfaces

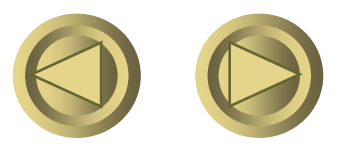

Copyright ORT

#### Les interfaces Ethernet du 2621

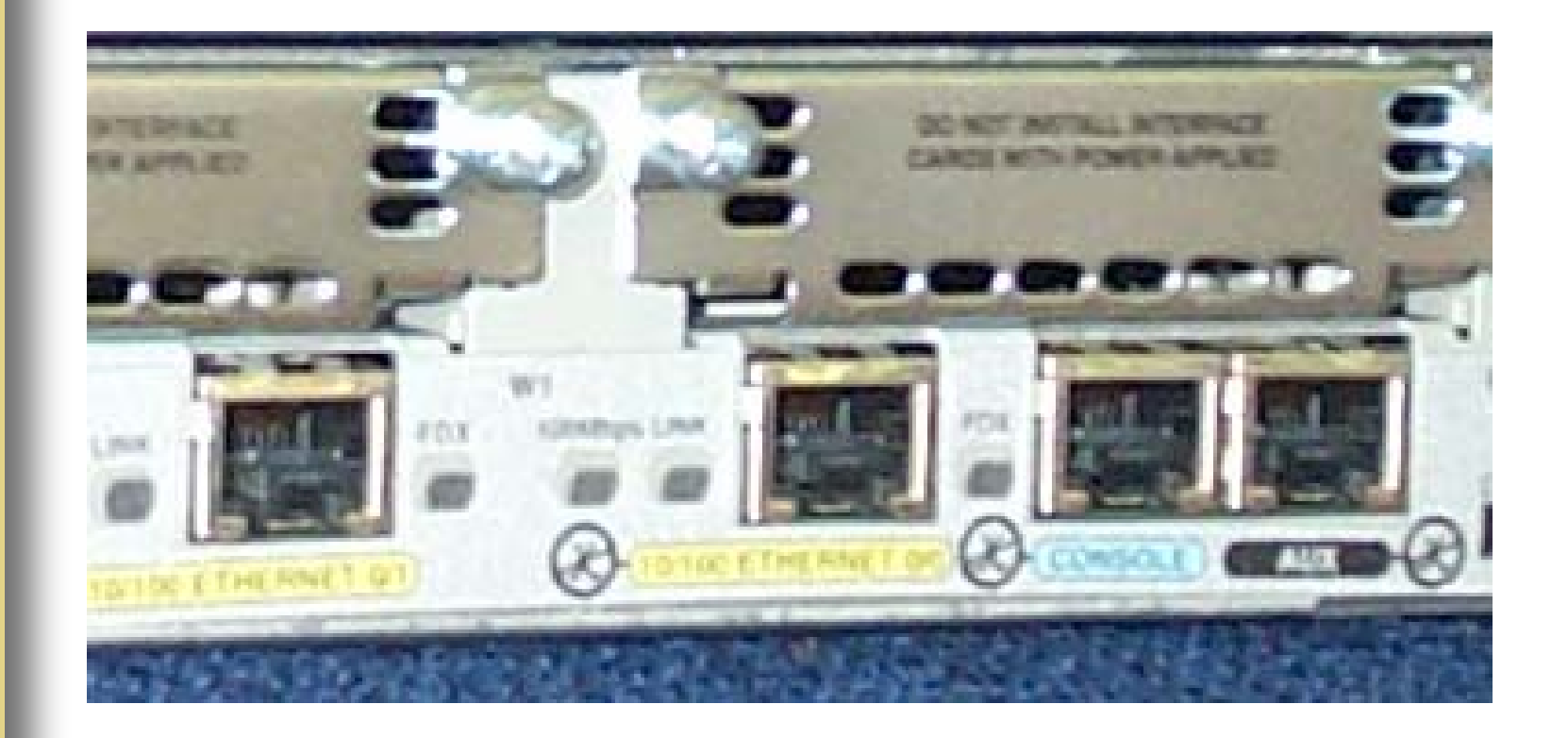

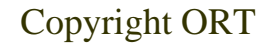

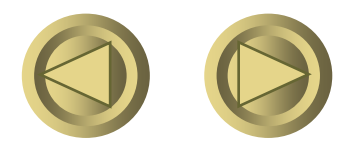

#### Les interfaces Ethernet

Configuration d'une interface Ethernet Monaco > enable Monaco # configuration terminal Monaco(config) # interface Ethernet 0 011 Monaco(config) # interface Ethernet 0 / 0 011 Monaco(config) # int E 0 / 0 • Monaco(config - if) #

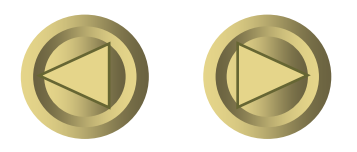

#### La référence des interfaces

 Certaines interfaces comportent une, deux ou trois valeurs pour indiquer la carte implantée sur l 'équipement

> interface type slot / port interface FastEthernet 0 / 0 ou sur certains appareils interface type slot / module /port interface Ethernet 1 / 0 / 0

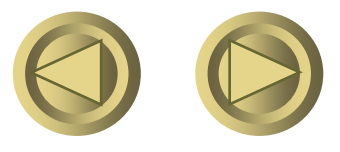

Copyright ORT

#### Les interfaces FastEthernet

Configuration d'une interface FastEthernet Monaco > enable Monaco # configuration terminal Monaco(config) # interface FastEthernet 0 **0U** Monaco(config) # interface FastEthernet 0 / 0 01 Monaco(config) # int Fa 0/0Monaco(config - if) #

Copyright ORT

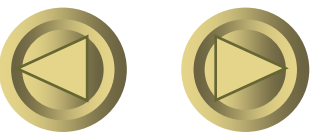

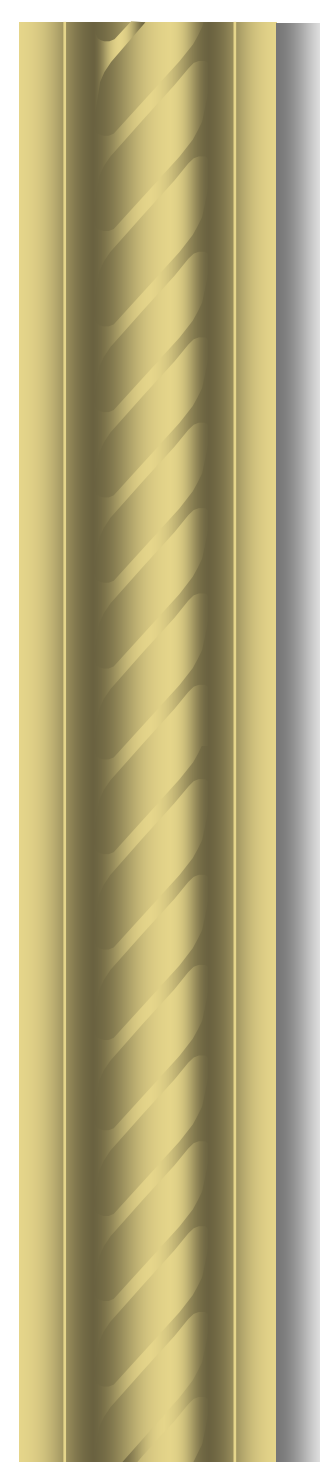

#### Les interfaces série

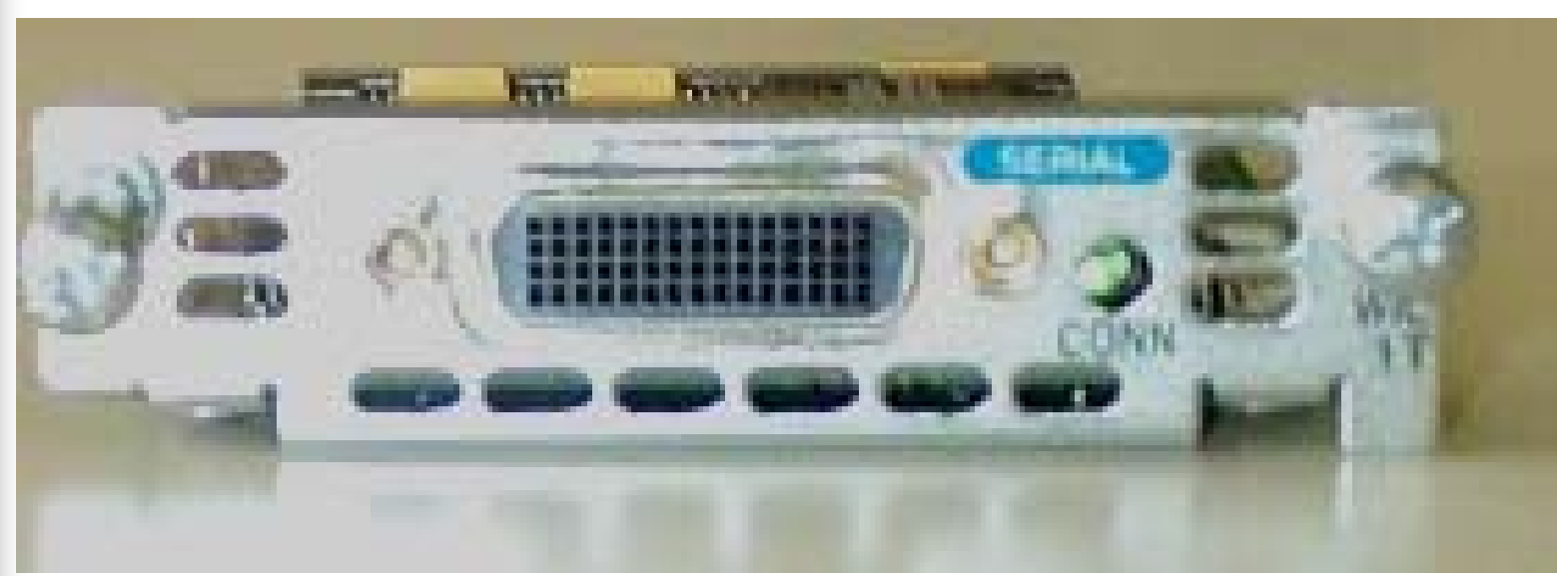

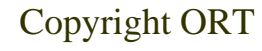

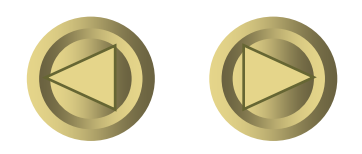

### Les interfaces série

Configuration d'une interface série Monaco > enableMonaco # configuration terminal Monaco(config) # interface sérial 0 011 Monaco(config) # interface sérial 0 / 0 011 Monaco(config) # int s 0 / 0 Monaco(config - if) #

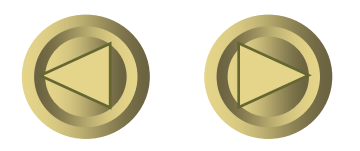

#### Les interfaces Isdn ou Rnis

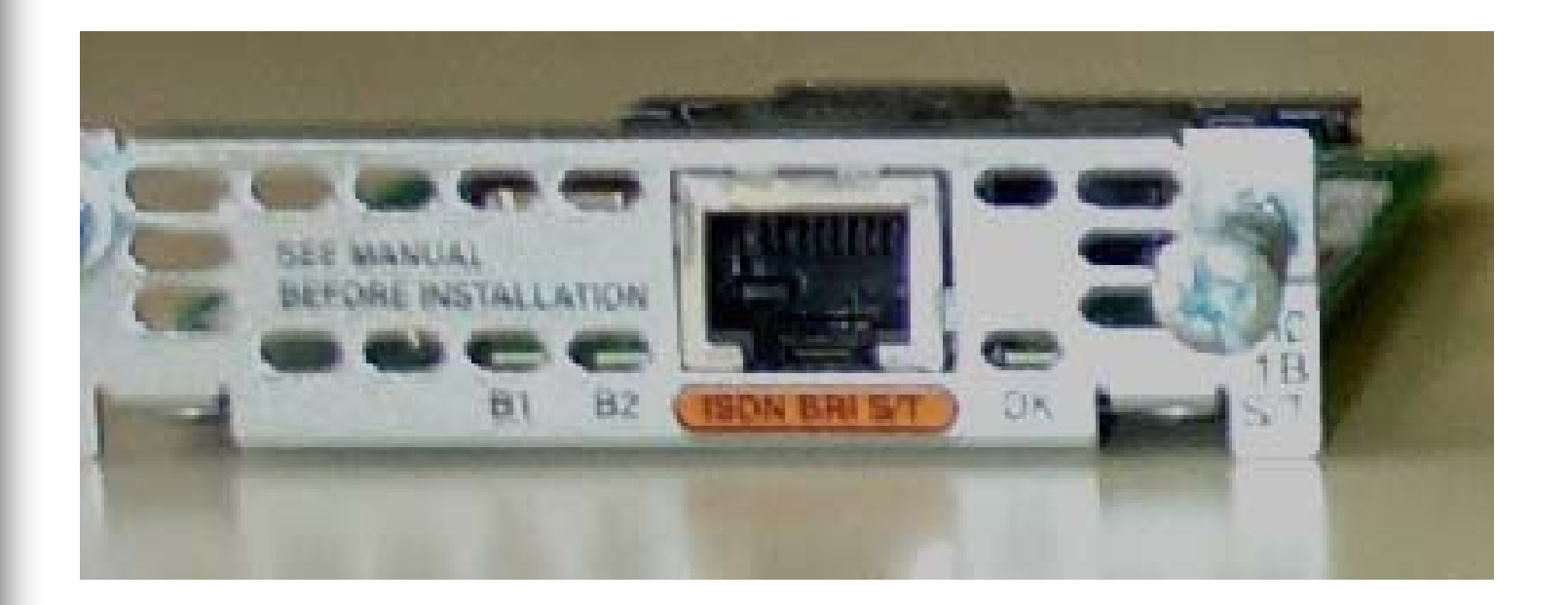

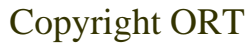

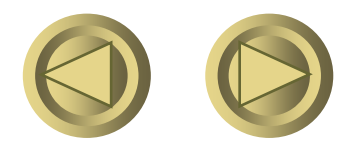

#### Les interfaces Isdn ou Rnis

 Configuration d 'une interface Rnis Monaco > enable Monaco # configuration terminal Monaco(config) # interface Bri 0 ou Monaco(config) # interface Bri 0 / 1

• Monaco(config- if ) #

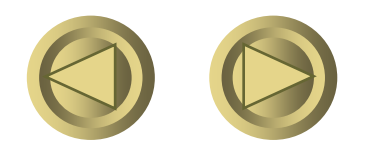

Copyright ORT

#### De l'aide?

- Mise à l'heure du routeur Router\_Paris > enable Router\_Paris # ?
- Recherchez la commande *clock* Router\_Paris # cl?
   Router\_Paris # clock ?
   Router\_Paris # clock set ?
   Router\_Paris # clock set 22:43 ?
   Router\_Paris # clock set 22:43:00 27 ?
   Router\_Paris # clock set 22:43:00 27 June ?
   Router\_Paris # clock set 22:43:00 27 June 2002

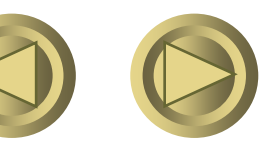

#### La mémoire de démarrage

- La configuration du démarrage est enregistrée dans la mémoire NvRam.
- Cisco lui a donné le nom de startup-config
- Pour analyser son contenu : Router\_Paris > enable Router\_Paris # show startup-config

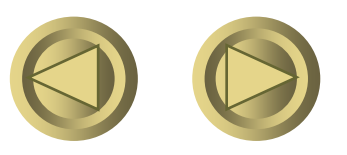

#### Visualisation de la configuration

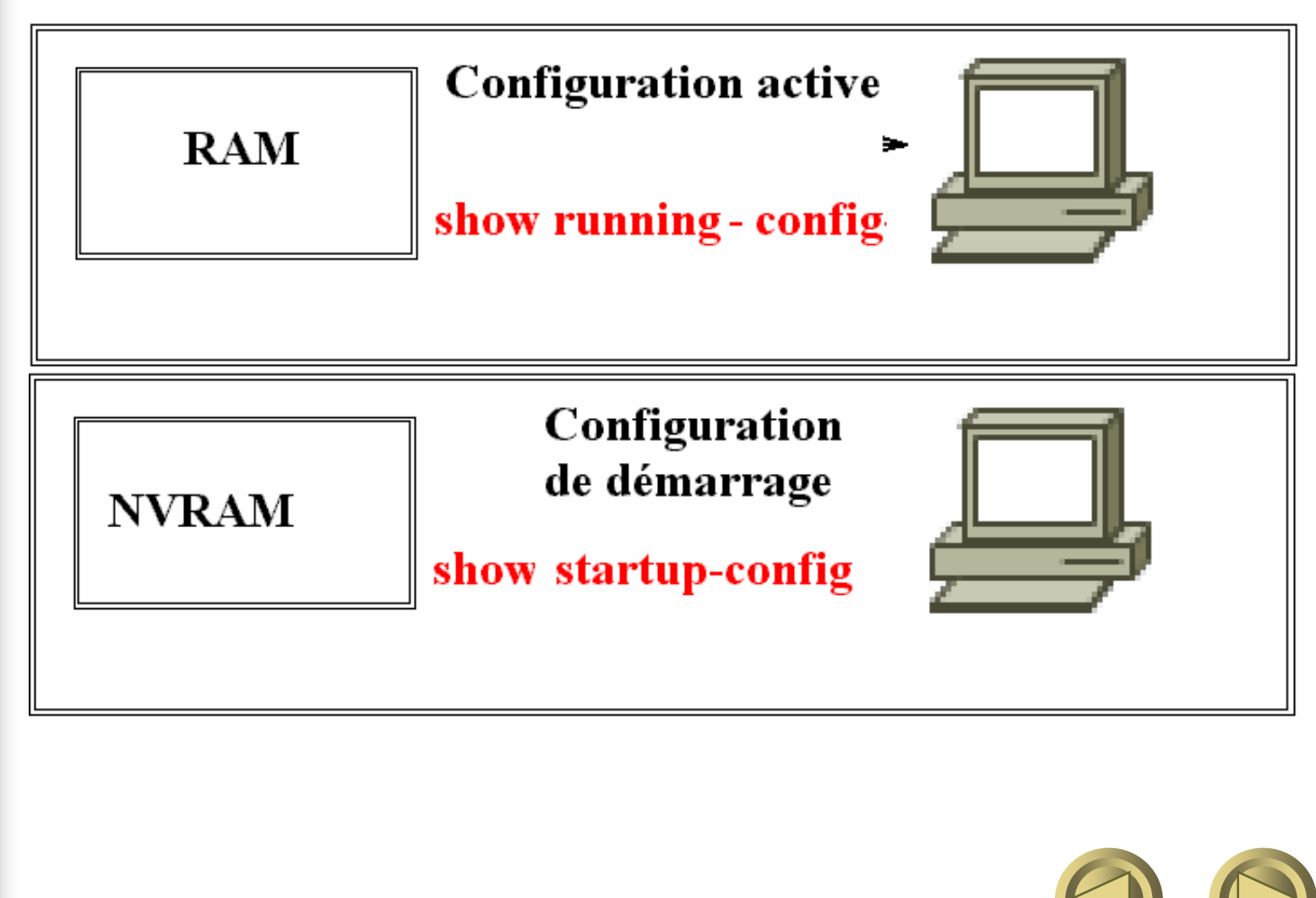

Copyright ORT

## Sauvegarde de la configuration

- Actuellement toute la configuration est mémorisée dans la Ram.
- Si nous coupions l'alimentation de notre appareil, cette configuration serait perdue.
- Il faut donc effectuer une sauvegarde de la configuration avant de couper
  - l'alimentation ou redémarrer l'appareil.

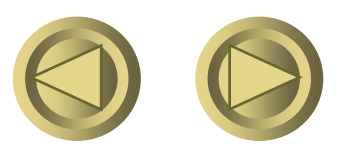

#### Sauvegarde de la configuration

• Cette sauvegarde est effectuée en copiant le contenu de la Ram dans la NvRam

Router\_Paris > enable

• Router\_Paris # copy running-config startup-config

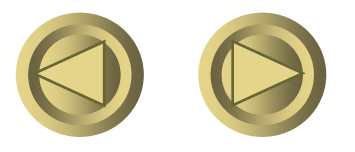

Copyright ORT

#### Sauvegarde de la configuration

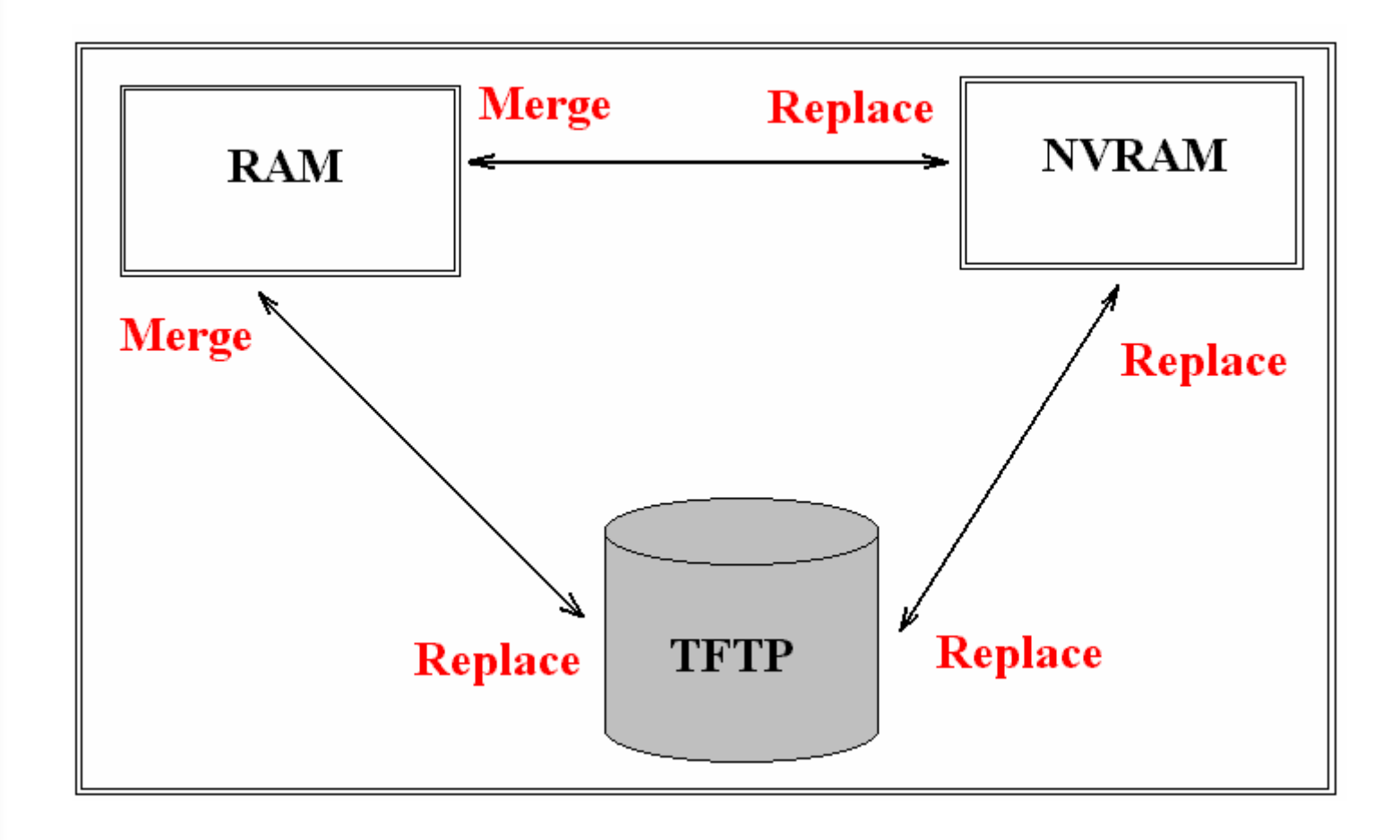

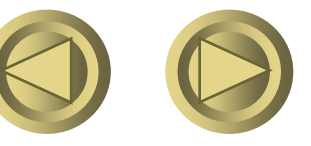

# Configuration

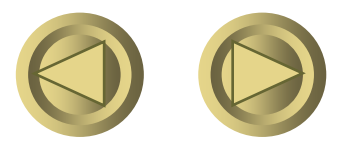

Copyright ORT

### Configuration de l'adresse ip

 Pour configurer l'adresse ip et le masque de sous réseau d'une interface particulière, il faut utiliser la commande *ip address @ip Masque directement sur cette interface*

> *Exemple :* ip address 192.168.10.1 255.255.255.0

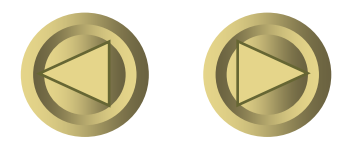

Copyright ORT

# Configuration de l'adresse ip

#### • <u>Remarque</u> :

Un commutateur est un dispositif de la couche liaison de données, ce qui implique qu'il ne peut normalement posséder d'adresse ip.

 Mais, afin de permettre son administration, une adresse ip, <u>commune à toutes ses interfaces</u>, peut être déclarée.

Copyright ORT

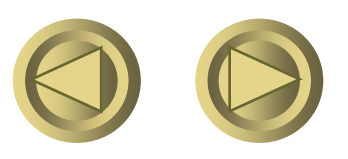

#### L'adresse ip d'un commutateur

- Switch # configuration terminal
- Switch (config) # interface vlan1
- Switch (config if) # ip address 192.168.10.1 255.255.255.0
- Switch (config if) # no shutdown
- Switch (config if) # exit
- Switch (config) # exit
- Switch #

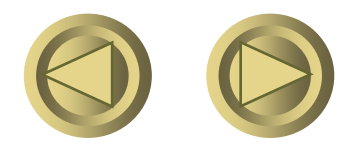

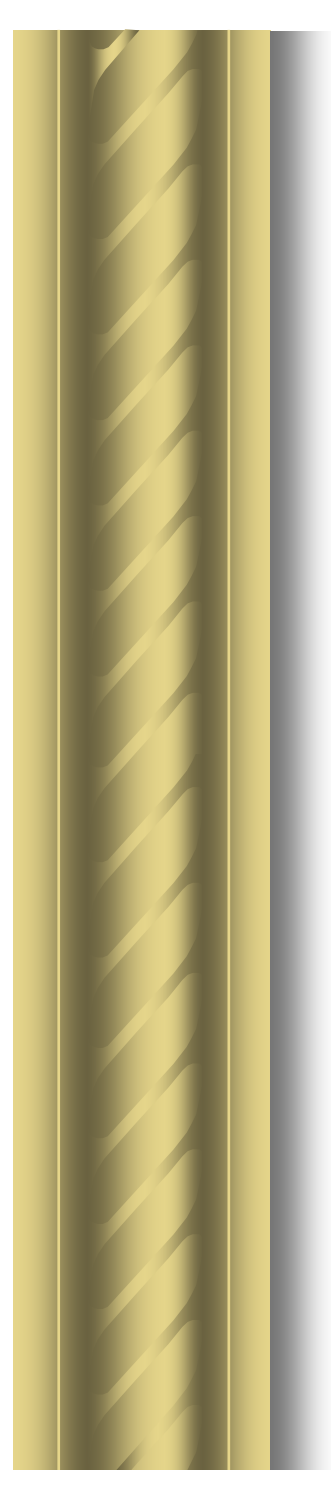

# L'adresse ip de l'interface du routeur

 Configuration de l'adresse ip d'une interface Ethernet

> Monaco > enable Monaco # configuration terminal Monaco(config) # interface **ethernet 0** Monaco(config - if) # ip address 192.168.10.1 255.255.255.0 Monaco(config - if) # no shutdown Monaco(config - if) # exit Monaco(config ) # exit Monaco(config ) # exit

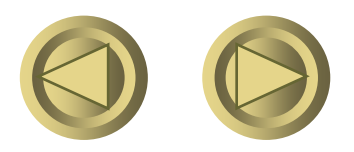

#### Identification de l'interface

• Vous pouvez configurer un message qui permettra de décrire avec précision sur quelle interface vous êtes situé :

(config - if ) #
 description connexion au réseau lan

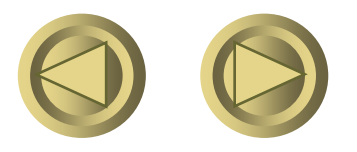

Copyright ORT

## Configuration de l'adresse ip d'une interface série

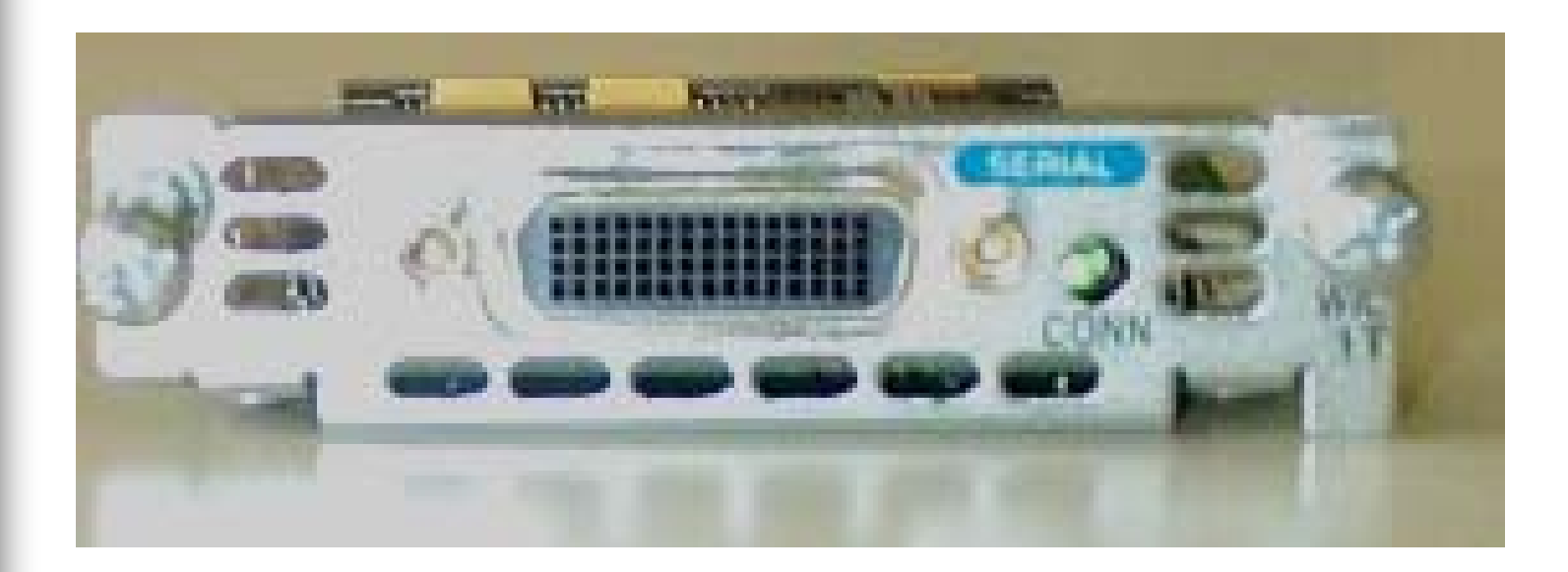

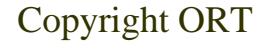

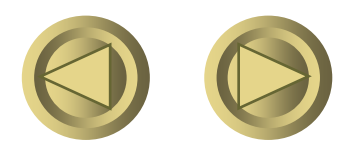

#### Les câbles V35 et X21

• Ce type de câble permet de relier les routeurs entre-eux et de simuler un ligne spécialisée

#### • Le câble V35

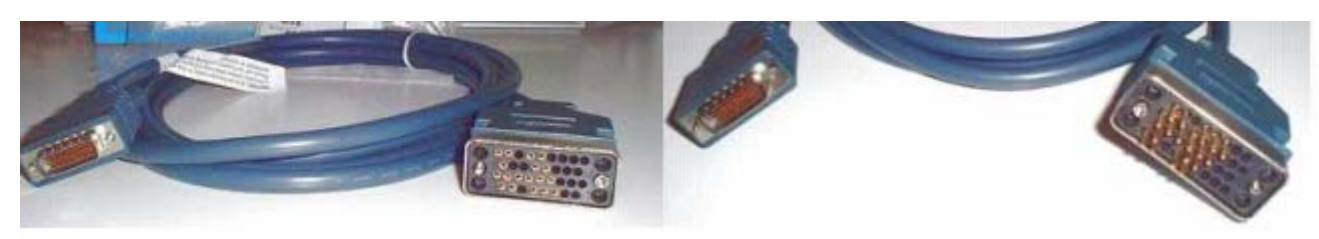

#### • Le câble X21

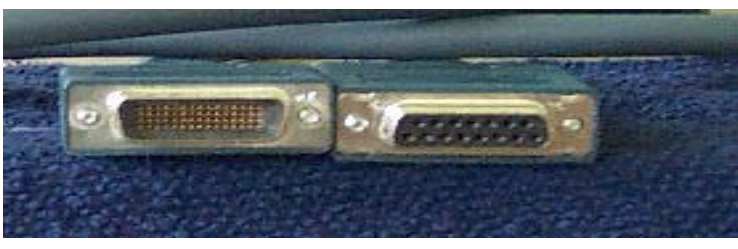

Copyright ORT

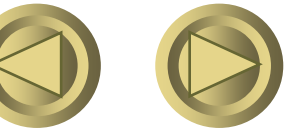

#### Les connecteurs et leur repérage

#### • Le connecteur DB60 C'est la liaison avec le routeur

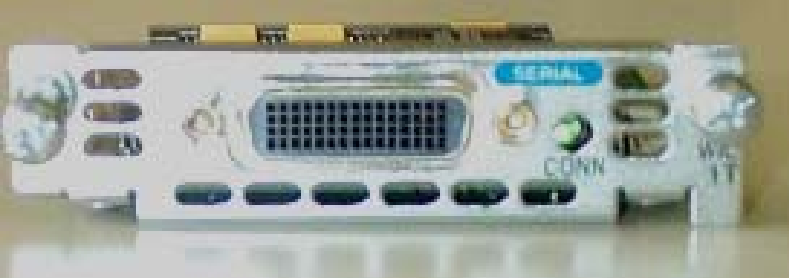

• Le connecteur femelle : il fournit l'horloge. C'est l'ETCD ou DCE

• Le connecteur mâle : C'est l'ETTD ou DTE

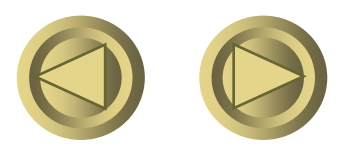

Copyright ORT

Configuration de l'adresse ip d'une interface série • Monaco > enable Monaco # configuration terminal Monaco(config) # interface serial 0 Monaco(config - if ) # ip address 192.168.10.1 255.255.255.0 Monaco(config - if) # clock rate 64000 Monaco(config - if) # bandwidth 64 Monaco(config - if) # no shutdown Monaco(config - if) # exit Monaco(config) # exit Monaco #

Copyright ORT

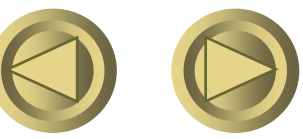

#### Configuration d'une interface série

- Configuration d'un port série en DCE
  - C'est l'interface qui fournit l'horloge
  - Uniquement pour le DCE car par défaut DTE Monaco(config - if ) # clock rate 64000
- Limitation et fixation de la bande passante Monaco(config - if ) # bandwidth 64
  - Utile pour certains protocoles de routage afin de définir le coût du chemin.
- Texte de description de l'interface Monaco(config - if ) # description DCE port

# Définir le type de média

- La commande média-type permet de définir le type de connexion à l'interface physique
  - 10 base T
  - AUI Quelquefois par défaut sur certains équipements
     Monaco > enable
     Monaco # configuration terminal
     Monaco(config) # interface Ethernet 0
     Monaco(config if ) # média-type <u>10baset</u>

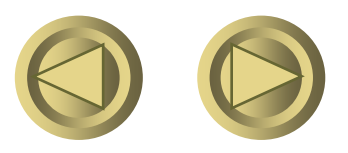

# Vérification de l 'état de l 'interface

# • Lancez la commande show interfaces

| Problèmes<br>sur une interface | L'interface | La ligne |
|--------------------------------|-------------|----------|
| Opérationnel                   | Est up      | Est up   |
| Problème de connexion          | Est up      | Est down |
| Problème d'interface           | Est down    | Est down |
| Interdit par                   | Administ.   | Est down |
| l'administrateur               | down        |          |

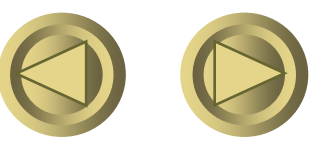

• Monaco > enable

Monaco # configuration terminal Monaco(config) # interface ethernet 0 Monaco(config - if) # ip address 192.168.10.1 255.255.255.0 Monaco(config - if) # description Lan 10Mbps Monaco(config - if) # no shutdown Monaco(config - if) # exit Monaco(config - if) # exit

• Monaco #

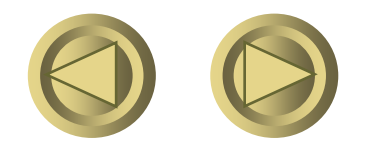

Monaco # configuration terminal Monaco(config) # interface serial 0 Monaco(config - if ) # ip address 192.168.10.1 255.255.255.0 Monaco(config - if) # clock rate 64000 Monaco(config - if) # bandwidth 64 Monaco(config - if) # description DCE port Monaco(config - if) # no shutdown Monaco(config - if) # exit Monaco(config) # exit Monaco #

Copyright ORT

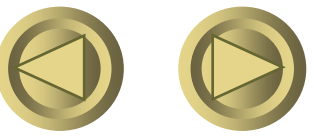
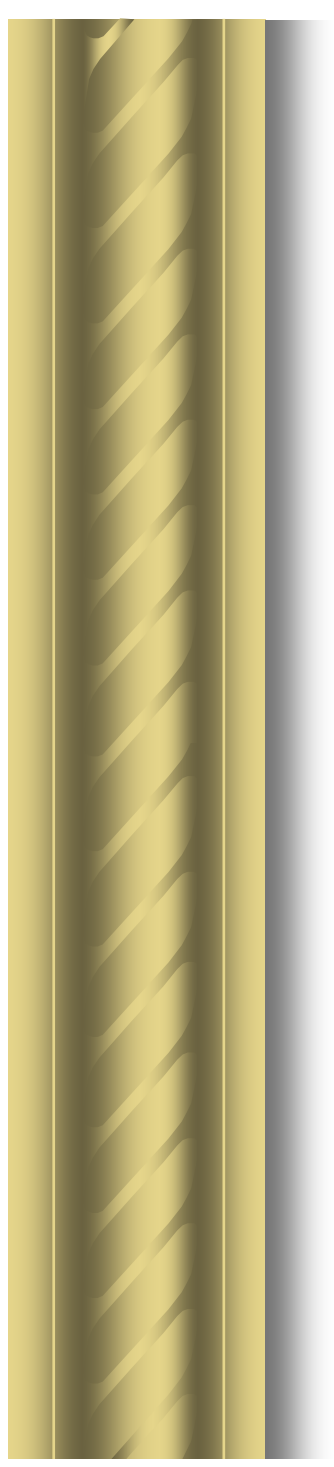

- Rechercher de l 'aide show ?
- Quelle est la version de l 'ios show version
- Quels sont les processus actifs show processes
- Que comporte la mémoire show memory

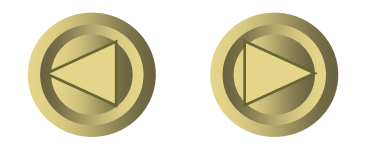

Copyright ORT

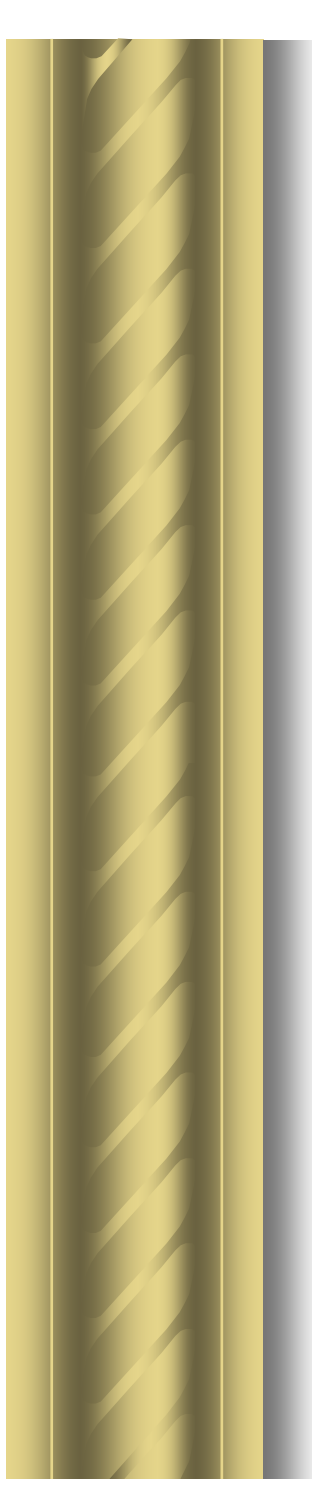

- L 'état de la pile système show stacks
- L 'état des buffers show buffers
- Visualiser les interfaces configurées show interfaces
- Visualiser une interface particulière show interfaces ethernet 0 /0

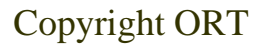

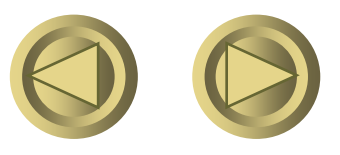

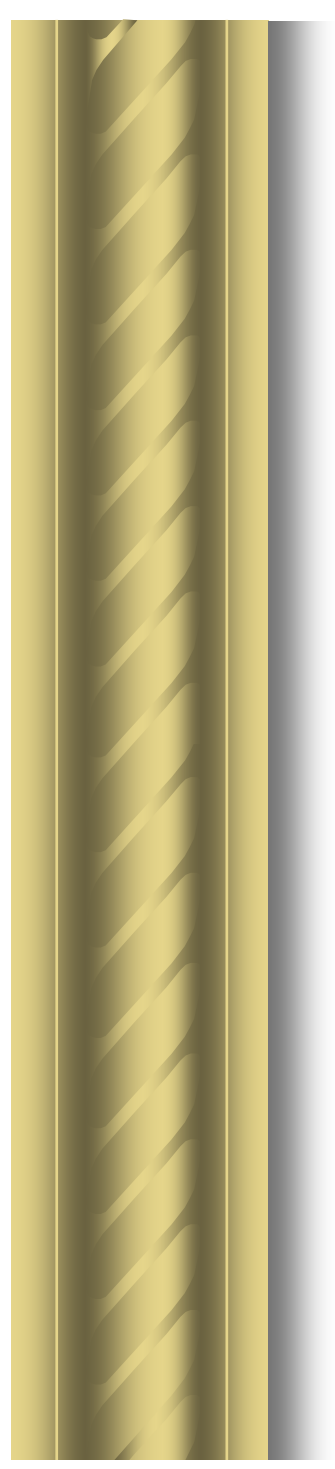

- Visualiser la mémoire flash show flash
- Visualiser la mémoire active show running-config
- Visualiser la mémoire de démarrage show startup-config
- Visualiser la table des adresses MAC show arp

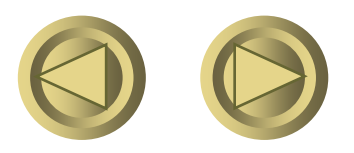

Copyright ORT

# Commandes Show réservées à la structure interne

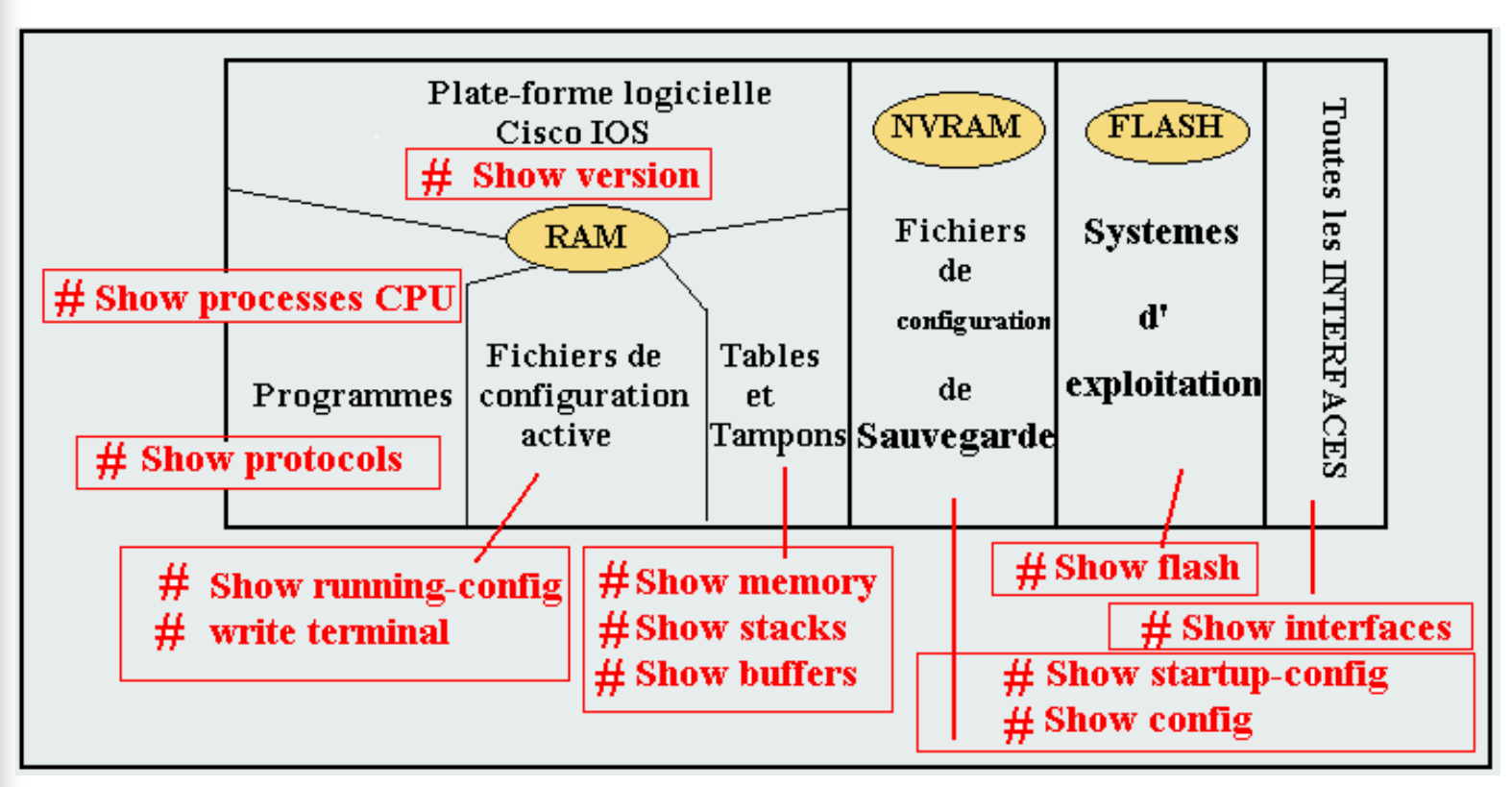

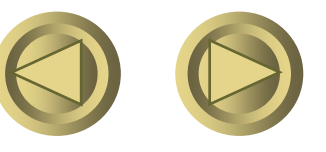

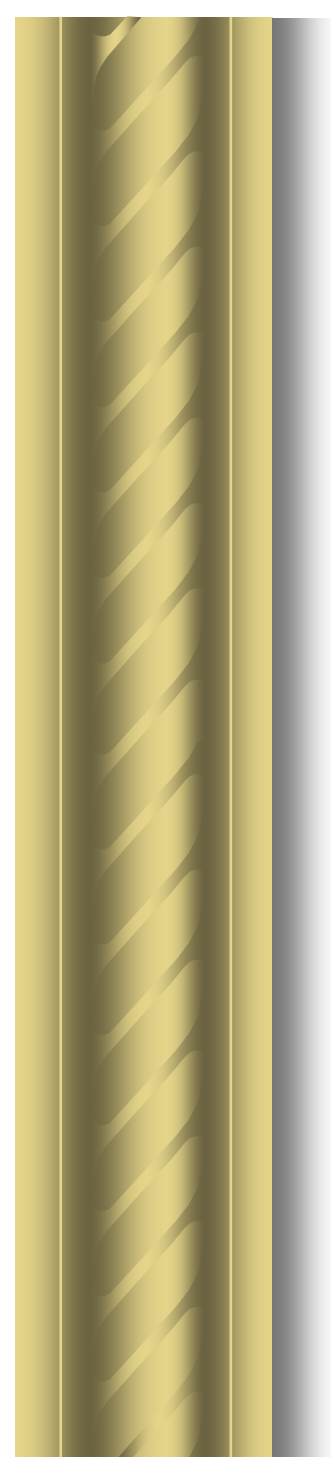

#### •Le protocole CDP cisco discovery protocol

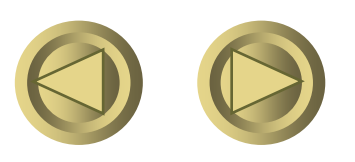

Copyright ORT

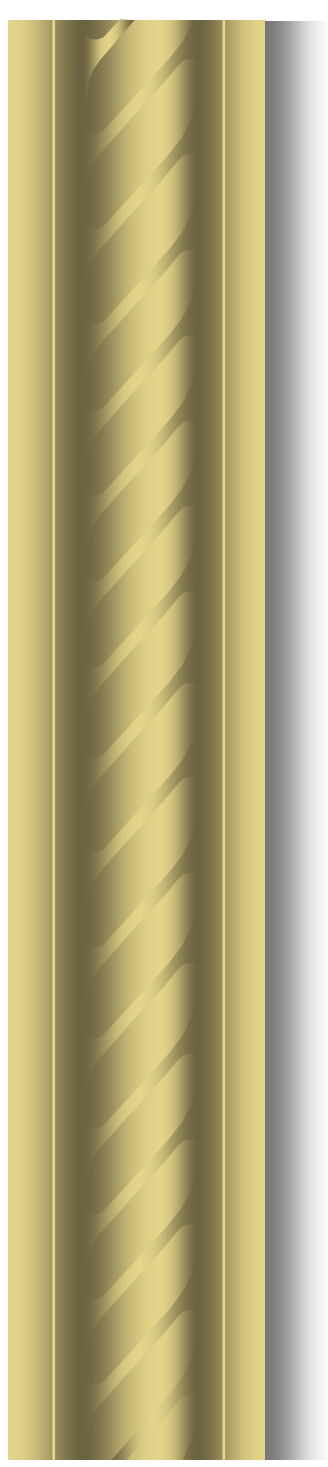

#### cisco discovery protocol

- CDP est un protocole propriétaire utilisés par les routeurs et les commutateurs cisco <u>pour se rendre compte de l'état des routeurs et des commutateurs voisins</u>.
- Ce protocole permet de recueillir les informations suivantes :
  - Le type de l'équipement,
  - Le nom du poste,
  - Les adresses réseau et de poste,
  - La version et le modèle d'ios.

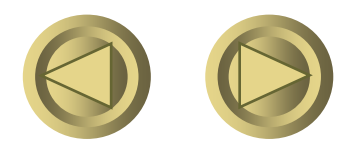

- Pour autoriser ou interdire le protocole cdp sur cet équipement cdp run ou no cdp run
- Pour autoriser ou interdire le protocole cdp sur une interface
  - cdp enable ou no cdp enable
- Vérifier le positionnement de cdp show cdp

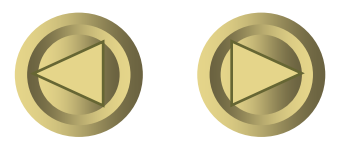

- Visualiser les informations sur une interface show cdp interface
- Visualiser les informations sur les équipements voisins show cdp entry \*
- Visualiser les informations sur les équipements voisins show cdp neighbors detail

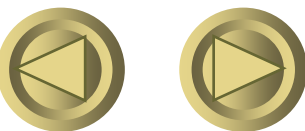

Copyright ORT

- Visualiser l 'état du trafic show cdp traffic
- Les autres commandes show cdp ? show cdp entry ?
- La sortie des commandes show cdp entry \* et show cdp neighbors detail est identique, mais elles ne sont peut être forcement disponibles sur tous les équipements.

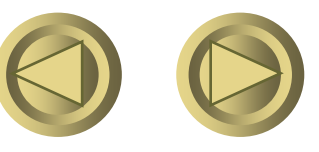

#### Les symboles utilisés par Cisco

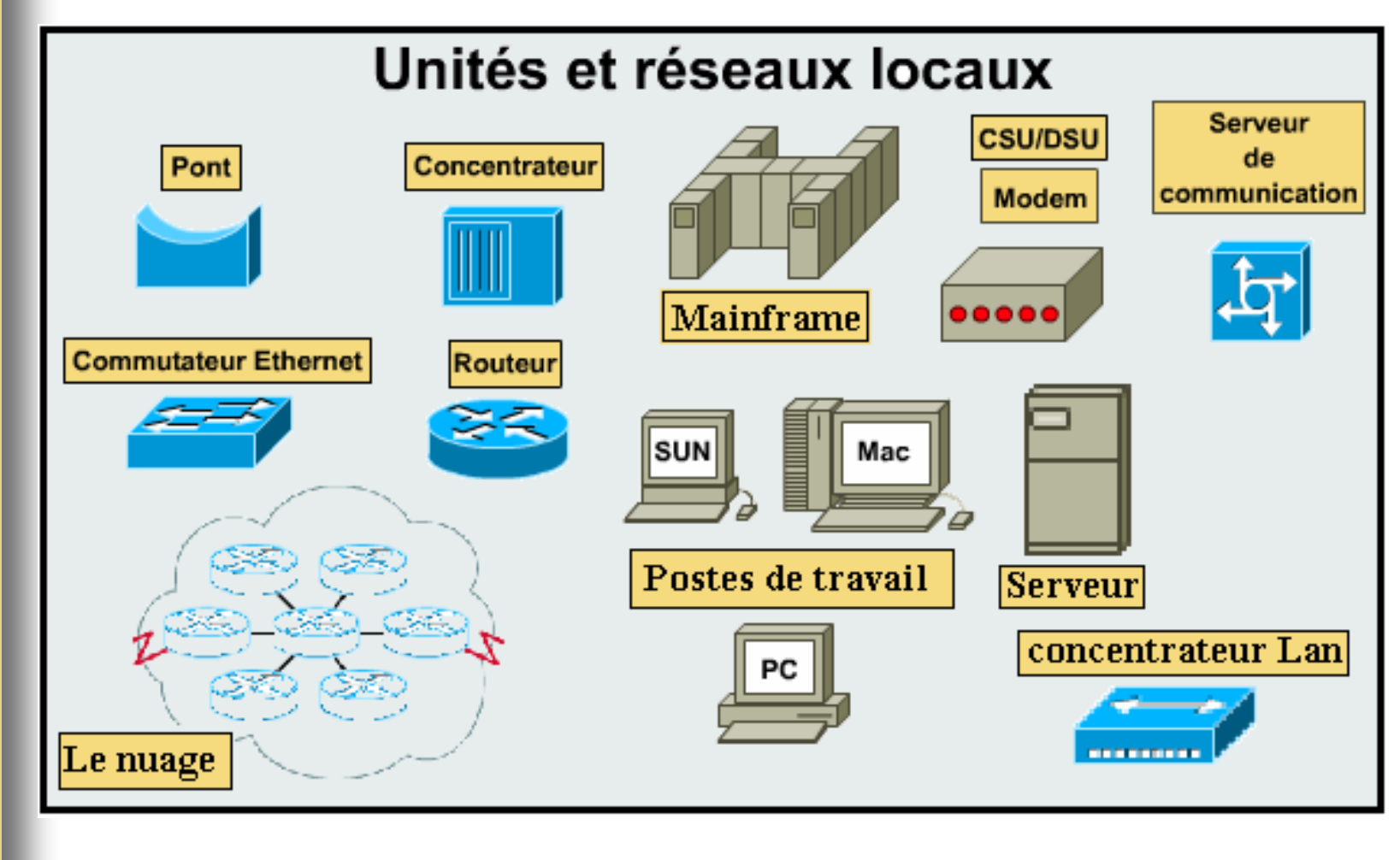

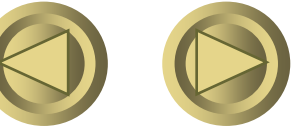

Copyright ORT

## Le schéma de l'installation d'apprentissage

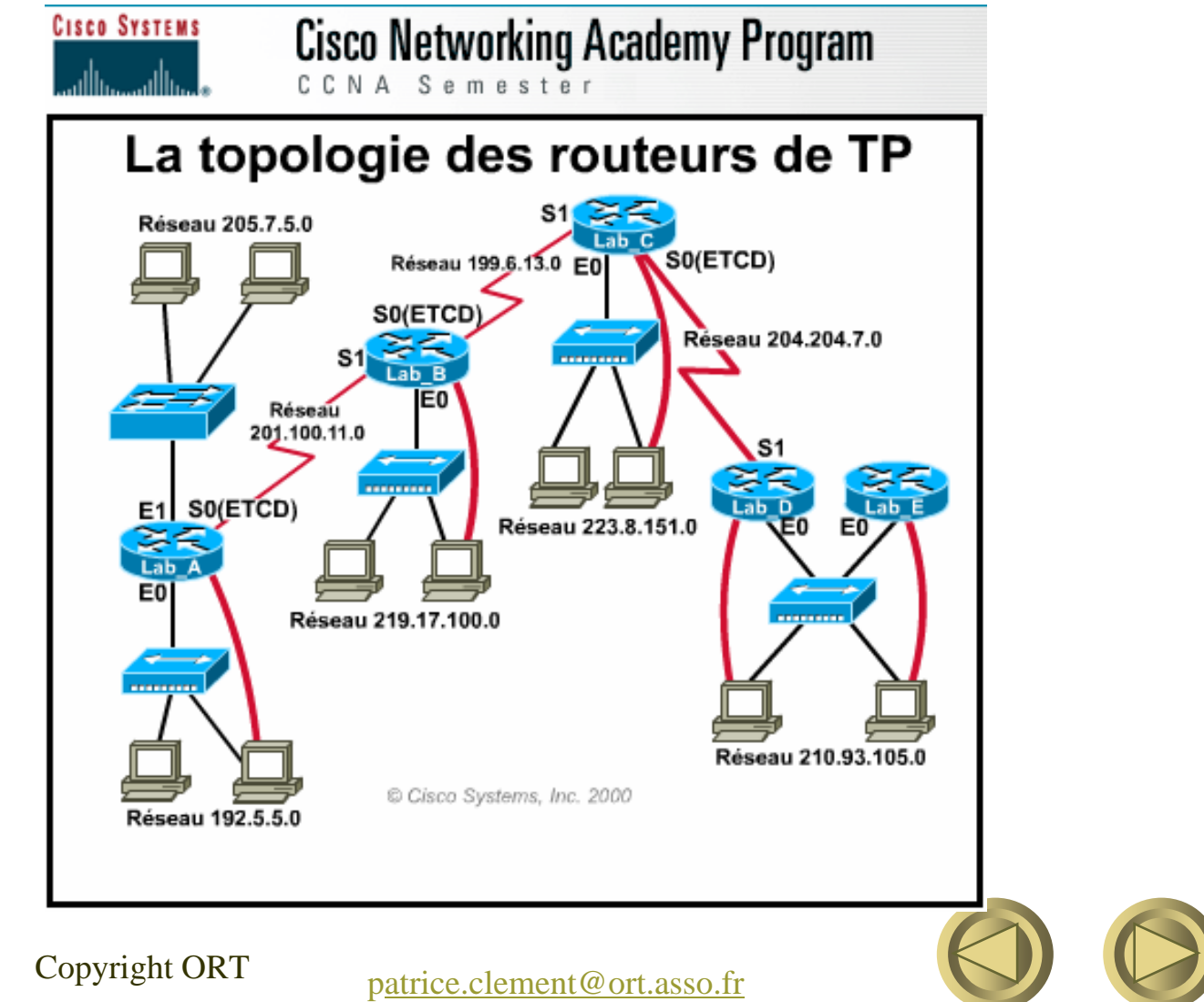

#### Adressage et mots de passe

| Nom<br>du<br>routeur | Type<br>du<br>routeur | E0           | E1        | S0           | S1           | SM            | Mot de<br>passe<br>enable | Mot de<br>passe<br>vty |
|----------------------|-----------------------|--------------|-----------|--------------|--------------|---------------|---------------------------|------------------------|
| Lab_A                | 2514                  | 192.5.5.1    | 205.7.5.1 | 201.100.11.1 | -            | 255.255.255.0 | class                     | cisco                  |
| Lab_B                | 2501                  | 219.17.100.1 |           | 199.6.13.1   | 201.100.11.2 | 255.255.255.0 | class                     | cisco                  |
| Lab_C                | 2501                  | 223.8.151.1  |           | 204.204.7.1  | 199.6.13.2   | 255.255.255.0 | class                     | cisco                  |
| Lab_D                | 2501                  | 210.93.105.1 |           |              | 204.204.7.2  | 255.255.255.0 | class                     | cisco                  |
| Lab_E                | 2501                  | 210.93.105.2 |           |              |              | 255.255.255.0 | class                     | cisco                  |

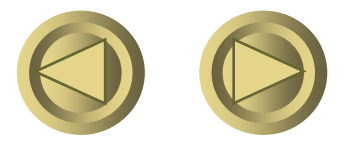